# Hong Kong Faster Payment System User Guide **Oracle Banking Payments**

Release 14.7.4.0.0

Part No. G10007-01

June 2024

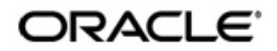

Hong Kong Faster Payment System User Guide Oracle Financial Services Software Limited

Oracle Park

Off Western Express Highway Goregaon (East) Mumbai, Maharashtra 400 063 India Worldwide Inquiries: Phone: +91 22 6718 3000 Fax: +91 22 6718 3001 www.oracle.com/financialservices/

Copyright © 2020, 2024 Oracle and/or its affiliates. All rights reserved.

Oracle and Java are registered trademarks of Oracle and/or its affiliates. Other names may be trademarks of their respective owners.

U.S. GOVERNMENT END USERS: Oracle programs, including any operating system, integrated software, any programs installed on the hardware, and/or documentation, delivered to U.S. Government end users are "commercial computer software" pursuant to the applicable Federal Acquisition Regulation and agency-specific supplemental regulations. As such, use, duplication, disclosure, modification, and adaptation of the programs, including any operating system, integrated software, any programs installed on the hardware, and/or documentation, shall be subject to license terms and license restrictions applicable to the programs. No other rights are granted to the U.S. Government.

This software or hardware is developed for general use in a variety of information management applications. It is not developed or intended for use in any inherently dangerous applications, including applications that may create a risk of personal injury. If you use this software or hardware in dangerous applications, then you shall be responsible to take all appropriate failsafe, backup, redundancy, and other measures to ensure its safe use. Oracle Corporation and its affiliates disclaim any liability for any damages caused by use of this software or hardware in dangerous applications.

This software and related documentation are provided under a license agreement containing restrictions on use and disclosure and are protected by intellectual property laws. Except as expressly permitted in your license agreement or allowed by law, you may not use, copy, reproduce, translate, broadcast, modify, license, transmit, distribute, exhibit, perform, publish or display any part, in any form, or by any means. Reverse engineering, disassembly, or decompilation of this software, unless required by law for interoperability, is prohibited.

The information contained herein is subject to change without notice and is not warranted to be error-free. If you find any errors, please report them to us in writing.

This software or hardware and documentation may provide access to or information on content, products and services from third parties. Oracle Corporation and its affiliates are not responsible for and expressly disclaim all warranties of any kind with respect to third-party content, products, and services. Oracle Corporation and its affiliates will not be responsible for any loss, costs, or damages incurred due to your access to or use of third-party content, products, or services.

## Contents

| 1. | Ab  | out this Manual                                                                                              | 1-1                         |
|----|-----|----------------------------------------------------------------------------------------------------|-----------------------------|
|    | 1.1 | Introduction                                                                                                 | 1-1                         |
|    | 1.2 | Audience                                                                                                    | 1-1                         |
|    | 1.3 | Documentation Accessibility                                                                                  | 1-1                         |
|    | 1.4 | Organization                                                                                                 | 1-1                         |
|    | 1.5 | Glossary of Icons                                                                                            | 1-2                         |
| 2. | Ho  | ng Kong Faster Payment System                                                                                | 2-1                         |
|    | 2.1 | Introduction                                                                                                 | 2-1                         |
|    | 2.2 | Maintenance Screens                                                                                          | 2-1                         |
|    |     | 2.2.1 HKFPS Outbound Credit Transfer Payment Preferences                                                     | 2-1                         |
|    |     | 2.2.2 HKFPS Inbound Credit Transfer Payment Preferences                                                      | 2-4                         |
|    |     | 2.2.3 HKFPS Network Currency Details                                                                         | 2-7                         |
|    |     | 2.2.4 HKFPS Network Directory                                                                                | 2-9                         |
|    |     | 2.2.5 Branch Identifier for HKFPS Network                                                                    | 2-11                        |
|    |     | 2.2.6 Network Connectivity Maintenance                                                                       | 2-12                        |
|    | 2.3 | Outbound Transaction screens                                                                                 | 2-14                        |
|    |     | 2.3.1 HKFPS Outbound Credit Transfer Transaction Input                                                       | 2-14                        |
|    |     | 2.3.2 HKFPS Outbound Credit Transfer Transaction View                                                        | 2-22                        |
|    |     | 2.3.3 HKFPS Outbound Real Time Credit Transfer Message Browser                                               | 2-33                        |
|    | 2.4 | Inbound Transaction screens                                                                                  | 2-34                        |
|    |     | 2.4.1 HKFPS Inbound Credit Transfer Transaction View                                                         | 2-34                        |
|    |     | 2.4.2 HKFPS Inbound Real Time Credit Transfer Message Browser                                                | 2-44                        |
| 3. | ΗK  | FPS Processing                                                                                               | 3-1                         |
|    | 3.1 | Outbound Credit Transfer Processing                                                                          | 3-1                         |
|    |     | 3.1.1 OBPM Internal/External Queues                                                                          | 3-1                         |
|    |     | 3.1.2 Mandatory Checks                                                                                       | 3-1                         |
|    |     | 3.1.3 Referential Integrity Check & Initial Validations                                                      | 3-1                         |
|    |     | 3.1.4 Holiday Check & Date Derivation                                                                        | 3-2                         |
|    |     | 3.1.5 Network Validations & Special Character Replacement                                                    | 3-2                         |
|    |     | 3.1.6 Duplicate Check                                                                                        | 3-3                         |
|    |     | 3.1.7 Sanction Check                                                                                         | 3-3                         |
|    |     | 3.1.8 Small FX Limit Check & Currency Conversion                                                             | 3-4                         |
|    |     | 3.1.9 Pricing Check                                                                                          |                             |
|    |     | 3.1.10 ECA Check                                                                                             |                             |
|    |     | 3.1.11 Accounting Preferences Check                                                                          |                             |
|    |     | 3.1.12 Network Cutoff Check.                                                                                 |                             |
|    |     | 3.1.13 Message Generation and Dispatch                                                                       |                             |
|    |     | 3.1.14 UII-US TRANSIER UNECK                                                                                 | /-ک<br>ح د                  |
|    |     | 3.1.15 Nound Page 002 Payment Settlement Message Processing                                                  |                             |
|    | 20  | Inbound Credit Transfor Processing                                                                           | /-د                         |
|    | J.Z | Inbound Credit Hansler Flocessing                                                                            | 3-8                         |
|    |     | 2.2.1 OPDM Internal/External Quarter                                                                         | <u> </u>                    |
|    |     | 3.2.1 OBPM Internal/External Queues                                                                          |                             |
|    |     | 3.2.1 OBPM Internal/External Queues<br>3.2.2 Message Upload - Account Branch/Host/Network/Transaction Type D | 3-8<br>0erivation3-8<br>2 م |

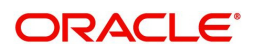

| 3.2.4 Referential Integrity Check & Initial Validations | 3-9  |
|---------------------------------------------------------|------|
| 3.2.5 Duplicate Check                                   | 3-10 |
| 3.2.6 Sanction Check                                    | 3-10 |
| 3.2.7 FX Limit Check                                    | 3-10 |
| 3.2.8 External Account Check                            | 3-11 |
| 3.2.9 Pricing Check                                     | 3-11 |
| 3.2.10 Debit/Credit Liquidation                         |      |
| 3.2.11 Notifications                                    |      |
| Function ID Glossary                                    |      |

4.

## 1. About this Manual

## 1.1 Introduction

This manual is designed to help you to quickly get familiar with Hong Kong Faster Payment System of Oracle Banking Payments.

You can further obtain information specific to a particular field by placing the cursor on the relevant field and striking <F1> on the keyboard.

## 1.2 <u>Audience</u>

This manual is intended for the following User/User Roles:

| Role                                                       | Function                                                                                  |
|------------------------------------------------------------|-------------------------------------------------------------------------------------------|
| Payment Department Operators                               | Payments Transaction Input functions except<br>Authorization.                             |
| Back Office Payment<br>Department Operators                | Payments related maintenances/Payment<br>Transaction Input functions except Authorization |
| Payment Department Officers                                | Payments Maintenance/ Transaction Authorization                                           |
| Bank's Financial Controller/<br>Payment Department Manager | Host level processing related setup for PM module and PM Dashboard/Query functions        |

## 1.3 **Documentation Accessibility**

For information about Oracle's commitment to accessibility, visit the Oracle Accessibility Program website at <a href="http://www.oracle.com/pls/topic/lookup?ctx=acc&id=docacc">http://www.oracle.com/pls/topic/lookup?ctx=acc&id=docacc</a>.

## 1.4 Organization

This manual is organized into the following chapters:

| Chapter   | Description                                                                                                    |
|-----------|----------------------------------------------------------------------------------------------------|
| Chapter 1 | About this Manual gives information on the intended audience. It also lists the various chapters covered in this User Manual.      |
| Chapter 2 | This chapter helps you perform fund transfer between two accounts of the same bank in Payments.                                    |
| Chapter 3 | Function ID Glossary has alphabetical listing of Function/Screen ID's used in the module with page references for quick navigation |

## 1.5 <u>Glossary of Icons</u>

This User Manual may refer to all or some of the following icons:

| lcons | Function    |  |  |  |
|-------|-------------|--|--|--|
| ×     | Exit        |  |  |  |
| +     | Add row     |  |  |  |
|       | Delete row  |  |  |  |
| Q     | Option List |  |  |  |

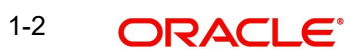

## 2. Hong Kong Faster Payment System

## 2.1 Introduction

OBPM supports:

- to process HK FPS Credit Transfer in real time mode for HKD, RMB currencies.
- to generate/process below messages for outbound Credit Transfers (Real Time):
  - Pacs.008 to FPS (without payee account verification)
  - Pacs.002 from FPS (Payment Status Report from FPS)
- Outbound HKFPS CT transactions is not logged in queue in case of any validation failure and upfront rejected.
- Support to process below messages for inbound Credit Transfers (Real Time):
   Pacs.008 from FPS (without payee account verification)
- Credit/Debit Notifications to payer/payee

## 2.2 <u>Maintenance Screens</u>

## 2.2.1 HKFPS Outbound Credit Transfer Payment Preferences

You can invoke "HKFPS Outbound Credit Transfer Payment Preferences" screen by typing 'PKDOCTPF' in the field at the top right corner of the Application tool bar and clicking on the adjoining arrow button. Click new button on the Application toolbar.

| Save                   |       |                          |                          |                  |
|------------------------|-------|--------------------------|--------------------------|------------------|
| Host Code *            | HOST1 | Network Description      |                          |                  |
| Network Code *         | Q     | Processing Mode *        | Real Time                |                  |
| Network Currency       | Q     | Network Type Description |                          |                  |
| imit Details           |       |                          | Exchange Rate Preference |                  |
| Maximum Amount         |       |                          | FX Rate Type             | Q                |
| Minimum Amount         |       |                          | Rate Override Variance%  |                  |
| ccounting Codes        |       |                          | Rate Stop Variance%      |                  |
| Debit Liquidation *    | Q     |                          | External FX Applicable   |                  |
| Credit Liquidation *   | Q     |                          | FX Cancellation          | FX Unwind Queue  |
| twork Account Details  |       |                          | Small FX Limits          |                  |
| Network Account        | Q     |                          | Limit Currency           | Q                |
|                        |       |                          | Limit Amount             |                  |
| ice Code Details       |       |                          | Processing Preferences   |                  |
| Transaction Price Code | Q     |                          | Accounting Preferences   | Before Messaging |
|                        |       |                          | Dispatch On Us Transfer  |                  |

You can specify the following fields:

## Host Code

System defaults the Host Code details on clicking the 'New' button.

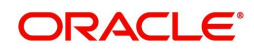

## Network Code

Select the specific Network Code from list of values. The list of values lists HK FPS network defined in the host (Open/Authorized) - Network code for Payment Type 'Hong Kong FPS' defined in Network Code Maintenance (PMDNWCOD).

#### **Network Code Description**

System defaults the description of the Network code.

#### **Network Type Description**

System defaults the Network Type Description of the Network selected.

#### **Network Currency**

Specify the Network Currency from list of values. Currency codes defined are listed.

#### **Processing Mode**

By-default, Real Time is selected as the Processing Mode.

#### **Limit Details**

#### **Minimum Amount**

Specify the Minimum transaction amount.

#### **Maximum Amount**

Specify the Maximum transaction amount.

#### **Exchange Rate Preference**

**FX Rate Type** Specify the Currency Rate Type from the list of values.

#### **Rate Override Variance%**

Specify the Exchange Rate Variance for override.

#### **Rate Stop Variance%**

Specify the Exchange Rate Variance for processing stop.

## **External FX Applicable**

This check box is to indicate whether external exchange rate applicable or not.

#### **FX** Cancellation

Select the FX Cancellation from below values:

- FX Unwind Queue
- Auto Interface

## **Accounting Codes**

#### **Debit Liquidation**

Specify the Debit Liquidation from the list of values. List of all valid (Open/Authorized) accounting codes defined in the host where Main Transaction Dr/Cr Indicator is 'Debit'.

#### **Credit Liquidation**

Specify the Credit Liquidation from the list of values. List of all valid (Open/Authorized) accounting codes defined in the host where Main Transaction Dr/Cr Indicator is 'Credit'.

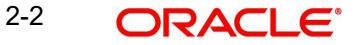

## **Network Account Details**

## **Network Account**

Specify the Network Account from the list of values. List of all valid (Open/Authorized) accounts defined in the host for the selected currency.

## Small FX Limit

### **Small FX Limit Currency**

Specify the Small FX Limit Currency from the list of values. List of all valid (Open/Authorized) currency codes are defined.

## **Small FX Limit Amount**

Specify the Small FX Limit Amount.

## **Price Code Details**

## **Transaction Price Code**

Specify the Transaction Price Code from the list of values.

## Processing Preferences

#### Accounting Preferences

Select the Accounting Preferences from below values:

- Before Messaging (Default)
- After Messaging

## **Dispatch On Us Transfer**

This check box is to indicate dispatch outbound message or not for the on-us transfer.

## 2.2.1.1 HKFPS Outbound Credit Transfer Payment Preferences Summary

You can invoke "HKFPS Outbound Credit Transfer Payment Preferences Summary" screen by typing 'PKSOCTPF' in the field at the top right corner of the Application tool bar and clicking on the adjoining arrow button.

| Search Records per page                                                                                                    | KFPS Outbound Cred      | lit Transfer I   | Payment Pref   | erences Summ       | ary          |                                        |                   |                           |                    |     | 11   |
|----------------------------------------------------------------------------------------------------|-------------------------|------------------|----------------|--------------------|--------------|----------------------------------------|-------------------|---------------------------|--------------------|-----|------|
| Search (Case Sensitive)          Authorization Status <ul> <li>Record Status</li> <li>Processing Mode</li> <li>T</li> </ul> Network Code <ul> <li>Network Currency</li> <li>Record Status</li> <li>Processing Mode</li> <li>T</li> </ul> Network Code <ul> <li>Network Code</li> <li>T</li> <li>Network Code</li> <li>Network Currency</li> <li>Host Code</li> <li>Processing Mode</li> <li>Network Account</li> <li>Rate Override Variance®</li> <li>Rate Stop Variance®</li> </ul>                                                                                                    | Search 🔄 Advanced Searc | th 💭 Reset       | ] Clear All    |                    |              |                                        |                   |                           | Records per page   | 15  | •    |
| Authorization Status       Record Status       Network Currency       Network Currency       Network Code       Network Code       Network Co                                                                                                    | Search (Case Sensitive) |                  |                |                    |              |                                        |                   |                           |                    |     |      |
| Network Currency     Q     Processing Mode       Search Results                Authorization Status          Record Status          Network Courrency         Host Code         Processing Mode         Network Account         Rate Override Variance         0           Nature of the original status         Record Status         Network Code         Host Code         Processing Mode         Network Account         Rate Override Variance                                                                                                    | Authorization Status    |                  | •              | Re                 | ecord Status |                                        | •                 | Network Code              |                    |     | Q    |
| Search Results         Lock Columns         0 <ul></ul>                                                                                                    | Network Currency        | The second       | C              | Proce              | ssing Mode   | 1.1.1.1.1.1.1.1.1.1.1.1.1.1.1.1.1.1.1. | -                 |                           |                    |     |      |
| □ Authorization Status   Authorization Status   Network Code   Network Currency   Host Code   Network Account   Rate Override Variance*  Rate Stop Variance*  Rate Stop Variance | Search Results          |                  |                |                    |              |                                        |                   | 1                         | Lock Columns 0     |     | •    |
| No data to display.                                                                                                    | Authorization Status 🗘  | Record Status \$ | Network Code 💲 | Network Currency 🗘 | Host Code 🗘  | Processing Mode 🗘                      | Network Account 💲 | Rate Override Variance% 💲 | Rate Stop Variance | % ≎ | FX R |
|                                                                                                    | No data to display.     |                  |                |                    |              |                                        |                   |                           |                    |     |      |
| Page 1 Of1 K 4 1 ▶ >                                                                                                    | Page 1 Of1 K 41         | Я                |                |                    |              |                                        |                   |                           |                    |     |      |
|                                                                                                    |                         |                  |                |                    |              |                                        |                   |                           |                    |     |      |
|                                                                                                    |                         |                  |                |                    |              |                                        |                   |                           |                    |     |      |
|                                                                                                    |                         |                  |                |                    |              |                                        |                   |                           |                    |     |      |
|                                                                                                    |                         |                  |                |                    |              |                                        |                   |                           | REAR               |     |      |
|                                                                                                    |                         |                  |                |                    |              |                                        |                   |                           |                    |     |      |

You can search using the following parameter:

• Authorization Status

- Record Status
- Network code
- Payment Type
- Network Currency
- Processing Mode

Once you have specified the search parameters, click 'Search' button. The system displays the records that match the search criteria.

## 2.2.2 HKFPS Inbound Credit Transfer Payment Preferences

You can invoke "HKFPS Inbound Credit Transfer Payment Preferences" screen by typing 'PKDICTPF' in the field at the top right corner of the Application tool bar and clicking on the adjoining arrow button. Click new button on the Application toolbar.

| Save                                                            |                 |                                                                      |                                                                                                    |   |  |
|-----------------------------------------------------------------|-----------------|----------------------------------------------------------------------|----------------------------------------------------------------------------------------------------|---|--|
| Host Code *<br>Network Code *<br>Network Currency               | HOST1<br>Q<br>Q | Network Description<br>Processing Mode *<br>Network Type Description | Real Time                                                                                                    |   |  |
| Accounting Codes<br>Debit Liquidation *<br>Credit Liquidation * | Q<br>Q          |                                                                      | Exchange Rate Preference<br>FX Rate Type<br>Rate Stop Variance%<br>External FX Applicable<br>External FX Cancel |   |  |
| Network Account Details<br>Network Account                      | Q               |                                                                      | Small FX Limits<br>Limit Currency<br>Limit Amount                                                               | Q |  |
| Price Code Details<br>Transaction Price Code                    | Q               |                                                                      |                                                                                                    |   |  |

You can specify the following fields:

## Host Code

System defaults the Host Code details on clicking the 'New' button.

#### **Network Code**

Select the specific Network Code from list of values. Lists HK FPS network defined in the host (Open/Authorized) - Network code for Payment Type 'Hong Kong FPS' defined in Network Code Maintenance (PMDNWCOD).

#### **Network Code Description**

System defaults the description of the Network code.

#### **Network Type Description**

System defaults the Network Type Description of the Network code.

## **Network Currency**

Specify the Network Currency from list of values. Currency codes defined are listed.

#### **Processing Mode**

By-default, Real Time is selected as the Processing Mode.

## Accounting Codes

## **Debit Liquidation**

Specify the Debit Liquidation from the list of values. List of all valid (Open/Authorized) accounting codes defined in the host where Main Transaction Dr/Cr Indicator is 'Debit'.

## **Credit Liquidation**

Specify the Credit Liquidation from the list of values. List of all valid (Open/Authorized) accounting codes defined in the host where Main Transaction Dr/Cr Indicator is 'Credit'.

## **Exchange Rate Preference**

## **FX Rate Type**

Specify the Currency Rate Type from the list of values.

## **Rate Stop Variance%**

Specify the Exchange Rate Variance for processing stop.

## **External FX Applicable**

This check box is to indicate whether external exchange rate applicable or not.

## **FX** Cancellation

Select the FX Cancellation from below values:

- FX Unwind Queue
- Auto Interface

## **Network Account Details**

#### **Network Account**

Specify the Network Account from the list of values. List of all valid (Open/Authorized) accounts defined in the host for the selected currency.

## Small FX Limit

#### **Small FX Limit Currency**

Specify the Small FX Limit Currency from the list of values. List of all valid (Open/Authorized) currency codes are defined.

## Small FX Limit Amount

Specify the Small FX Limit Amount.

#### **Price Code Details**

## **Transaction Price Code**

Specify the Transaction Price Code from the list of values.

## 2.2.2.1 <u>HKFPS Inbound Credit Transfer Payment Preferences Summary</u>

You can invoke "HKFPS Inbound Credit Transfer Payment Preferences Summary" screen by typing 'PKSICTPF' in the field at the top right corner of the Application tool bar and clicking on the adjoining arrow button.

| 120  | 012/2//SAMA              | 1.27.522.5323.532.0 |                 |                    |              | いいながい              |     |
|------|--------------------------|---------------------|-----------------|--------------------|--------------|--------------------|-----|
| Sea  | arch 🛃 Advanced Search 😓 | Reset 门 Clear All   |                 |                    |              | Records per page 1 | 5 • |
| Sear | rch (Case Sensitive)     |                     |                 |                    |              |                    |     |
|      | Authorization Status     | •                   | Record Status   | •                  | Network Code |                    | (   |
|      | Network Currency         | Q                   | Processing Mode | •                  |              |                    |     |
| Sea  | rch Results              |                     |                 |                    |              | Lock Columns 0     | •   |
|      | Authorization Status 0   | Record Status 💲     | Network Code 🗘  | Network Currency 🗘 | Host Code 🗘  | Processing Mode 0  |     |
| No d | lata to display.         |                     |                 |                    |              |                    |     |
| Page | 1 Of1 K ∢1 → X           |                     |                 |                    |              |                    |     |
|      |                          |                     |                 |                    |              |                    |     |
|      |                          |                     |                 |                    |              |                    |     |
|      |                          |                     |                 |                    |              |                    |     |
|      |                          |                     |                 |                    |              |                    |     |
|      |                          |                     |                 |                    |              |                    |     |

You can search using the following parameter:

- Authorization Status
- Record Status
- Network code
- Payment Type
- Network Currency
- Processing Mode

Once you have specified the search parameters, click 'Search' button. The system displays the records that match the search criteria.

## 2.2.3 HKFPS Network Currency Details

You can invoke "HKFPS Network Currency Details" screen by typing 'PKDHKFNC' in the field at the top right corner of the Application tool bar and clicking on the adjoining arrow button. Click new button on the Application toolbar.

| Q<br>Q | Network Description<br>Network Type Description |                                                                                                    |                                                                                                    |                                                                                                    |
|--------|-------------------------------------------------|----------------------------------------------------------------------------------------------------|----------------------------------------------------------------------------------------------------|----------------------------------------------------------------------------------------------------|
| Q<br>Q |                                                 | Other Details<br>Network Directory Key *<br>Network Participation<br>Business Service *<br>Sender Bank Clearing Code *<br>Receiver Bank Clearing Code * | Q<br>Direct •<br>PAYCO1 •<br>Q<br>Q                                                                                                    |                                                                                                    |
|        |                                                 | Q     Network Type Description       Q                                                                                                    | Q     Network Type Description       Q     Other Details       Q     Network Directory Key *       Network Participation     Business Service *       Q     Sender Bank Clearing Code *       Receiver Bank Clearing Code *     Receiver Bank Clearing Code * | Q     Network Type Description       Q     Other Details       Q     Network Directory Key*       Q     Network Participation       Direct     •       Q     Business Service*       PAVC01     •       Receiver Bank Clearing Code*     Q       Q     • |

You can specify the following fields:

#### **Host Code**

System defaults the Host Code details on clicking the 'New' button.

### Network Code

Select the specific Network Code from list of values. The list of values lists HK FPS network defined in the host (Open/Authorized) - Network code for Payment Type 'Hong Kong FPS' defined in Network Code Maintenance (PMDNWCOD).

#### **Network Code Description**

System defaults the description of the Network code.

#### **Network Type Description**

System defaults the description of the Network code.

#### **Network Currency**

Specify the Network Currency from list of values. System allows HKFPS outbound/inbound payments only in the currencies maintained here for the HKFPS network.

## Service ID Details

#### **Network Service ID**

Specify the Network Service ID from the list of values. The list of values lists of ISO Clearing code- Service ID.

#### **Proprietary Service ID**

Specify the Service ID value proprietary. HKF value can be maintained.

#### **Network Identifiers**

#### **Clearing System Code**

Specify the Clearing System Code from the list of values. The list of values lists of ISO Clearing code.

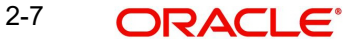

## **Clearing System Proprietary**

Specify the Clearing system Proprietary.

## **Network Member ID**

Specify the Member Id.

## **Other Details**

### **Network Directory Key**

Specify the Network Directory Key from the list of values. List of all valid (Open/Authorized) Network Directory Key maintained in the existing screen 'Network Directory Key Maintenance (PMDDRKEY).

#### **Network Participation**

Select the Network Participation from the following values:

- Direct
- Indirect

## **Business Service**

Select the Business Service Code from the following values:

- PAYC01
- PAYC02
- PAYC03

#### Sender Bank Clearing Code

Specify the Sender Bank Clearing Code from the list of values. List of all valid (Open/ Authorized) Network Clearing code defined in 'HKFPS Network Directory'.

#### **Receiver Bank Clearing Code**

Specify the Receiver Bank Clearing Code from the list of values. List of all valid (Open/ Authorized) Network Clearing code defined in 'HKFPS Network Directory'.

## 2.2.3.1 HKFPS Network Currency Details Summary

You can invoke "HKFPS Network Currency Details Summary" screen by typing 'PKSHKFNC' in the field at the top right corner of the Application tool bar and clicking on the adjoining arrow button.

| KFPS Network Curre                                    | ency Details    | Summary     |                |                    |                        |                | 15113           |                     |                   |
|-------------------------------------------------------|-----------------|-------------|----------------|--------------------|------------------------|----------------|-----------------|---------------------|-------------------|
| 了 Search l 限 Advanced Sear<br>Search (Case Sensitive) | rch 🥋 Reset     | 🖞 Clear All |                |                    |                        |                |                 | Recor               | ds per page 15    |
| Authorization Statu<br>Network Directory Ke           | s               | 17/9/488    | ▼<br>Q         | Record Status      |                        | •<br>Q         | Net             | work Code           | 2/11/25553        |
| Search Results                                        |                 |             |                |                    |                        |                |                 | Lock Col            | umns 0 •          |
| Authorization Status 🗘                                | Record Status 0 | Host Code 🗘 | Network Code 🗘 | Business Service 🗘 | Clearing System Code 🗘 | Clearing Syste | m Proprietary 🗘 | Network Description | Network Member ID |
| No data to display.                                   |                 |             |                |                    |                        |                |                 |                     |                   |
| Page 1 Of1 K 41+                                      | K               |             |                |                    |                        |                |                 |                     |                   |
|                                                       |                 |             |                |                    |                        |                |                 |                     |                   |

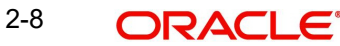

You can search using the following parameter:

- Authorization Status
- Record Status
- Network code
- Network Directory Key
- Payment Type
- Network Currency

Once you have specified the search parameters, click 'Search' button. The system displays the records that match the search criteria.

## 2.2.4 HKFPS Network Directory

You can invoke "HKFPS Network Directory" screen by typing 'PKDHKFDR' in the field at the top right corner of the Application tool bar and clicking on the adjoining arrow button. Click new button on the Application toolbar.

| res Network Directory       |   |                      |            |     |  |
|-----------------------------|---|----------------------|------------|-----|--|
| Save                        |   |                      |            |     |  |
| Network Directory Key *     | Q | Valid From Date      | MM/DD/YYYY | tti |  |
| Clearing Code *             |   | Valid Till Date      | MM/DD/YYYY | Ē   |  |
| Bank Name                   |   |                      |            |     |  |
| Clearing System Code        | Q |                      |            |     |  |
| Clearing System Proprietary |   |                      |            |     |  |
| Address Details             |   |                      |            |     |  |
| Address Line 1              |   | Address Line 5       |            |     |  |
| Address Line 2              |   | Address Line ó       |            |     |  |
| Address Line 3              |   | Address Line 7       |            |     |  |
| Address Line 4              |   | Room                 |            |     |  |
| Department                  |   | Post Code            |            |     |  |
| Sub Department              |   | Town Name            |            |     |  |
| Street Name                 |   | Town Location Name   |            |     |  |
| Building Number             |   | District Name        |            |     |  |
| Building Name               |   | Country Sub Division |            |     |  |
| Floor                       |   | Country              |            | Q   |  |
| Post Box                    |   |                      |            |     |  |

You can specify the following fields:

#### **Network Directory Key**

Select the specific Network Code from list of values. The list of values lists Network Directory Key maintained in the existing screen 'Network Directory Key Maintenance (PMDDRKEY) are linked here.

## **Clearing Code**

Specify the Clearing Code.

#### **Bank Name**

Specify the Bank Name.

#### **Clearing System Code**

Specify the Clearing System Code from the list of values.

## **Clearing System Proprietary**

Specify the Clearing system Proprietary.

## Valid From Date

Specify the Valid From Date.

## Valid Till Date

Specify the Valid Till Date.

## **Address Details**

Specify the following fields with appropriate values

- Address Line 1, 2, 3, 4, 5, 6, 7
- Department
- Sub Department
- Street Name
- Building Number
- Building Name
- Floor
- Post Box
- Room
- Post Code
- Town Name
- Town Location Name
- District Name
- Country Sub Division
- Country

## 2.2.4.1 HKFPS Network Directory Summary

You can invoke "HKFPS Network Directory Summary" screen by typing 'PKSHKFDR' in the field at the top right corner of the Application tool bar and clicking on the adjoining arrow button.

| (Case Sensitive)      |                                                                                                    |                                                                                                    |                                                                                                    |                                                                                                    |                                                   |                                                                                                    |                                                                                                    |                                                                                                    |
|-----------------------|----------------------------------------------------------------------------------------------------|----------------------------------------------------------------------------------------------------|----------------------------------------------------------------------------------------------------|----------------------------------------------------------------------------------------------------|---------------------------------------------------|----------------------------------------------------------------------------------------------------|----------------------------------------------------------------------------------------------------|----------------------------------------------------------------------------------------------------|
| Authorization Status  |                                                                                                    | •                                                                                                    | ▼ Record Status                                                                                                    |                                                                                                    | •                                                 | Network Directory Key                                                                                                    | Key                                                                                                    |                                                                                                    |
| Clearing Code         |                                                                                                    | Q                                                                                                    | Ban                                                                                                    | nk Name                                                                                                    | Q                                                 | Network Participation                                                                                                    |                                                                                                    |                                                                                                    |
| n Results             |                                                                                                    |                                                                                                    |                                                                                                    |                                                                                                    |                                                   |                                                                                                    | Lock Columns                                                                                                    | 0                                                                                                    |
| uthorization Status 🗘 | Record Status 🗘                                                                                                    | Network Directory Key 🗘                                                                                      | Clearing Code 🗘                                                                                                    | Clearing System Code                                                                                                    | Clearing System Propriet                          | ary ≎ Valid From Date ≎                                                                                                    | Valid Till Date 🗘                                                                                                    | Bank Nam                                                                                                    |
| to display.           |                                                                                                    |                                                                                                    |                                                                                                    |                                                                                                    |                                                   |                                                                                                    |                                                                                                    |                                                                                                    |
| 1 Of1 K ∢1)           | Х                                                                                                    |                                                                                                    |                                                                                                    |                                                                                                    |                                                   |                                                                                                    |                                                                                                    |                                                                                                    |
|                       |                                                                                                    |                                                                                                    |                                                                                                    |                                                                                                    |                                                   |                                                                                                    |                                                                                                    |                                                                                                    |
|                       |                                                                                                    |                                                                                                    |                                                                                                    |                                                                                                    |                                                   |                                                                                                    |                                                                                                    |                                                                                                    |
|                       |                                                                                                    |                                                                                                    |                                                                                                    |                                                                                                    |                                                   |                                                                                                    |                                                                                                    |                                                                                                    |
|                       |                                                                                                    |                                                                                                    |                                                                                                    |                                                                                                    |                                                   |                                                                                                    |                                                                                                    |                                                                                                    |
|                       | Authorization Status<br>Clearing Code<br>h Results<br>uthorization Status<br>a to display.<br>1 Or1 K<br>1 Or1 K<br>1 br | Authorization Status<br>Clearing Code<br>h Results<br>uthorization Status<br>a to display.<br>1 Or1  K (1) ) | Authorization Status Clearing Code Q Authorization Status Record Status Network Directory Key  to display. 1 Or1 K  1 | Authorization Status<br>Clearing Code<br>Authorization Status<br>Record Status<br>Record Record Record | Authorization Status<br>Clearing Code Q Bank Name | Authorization Status <ul> <li>Record Status</li> <li>Bank Name</li> <li>Q</li> </ul> Authorization Status <ul> <li>Record Status</li> <li>Bank Name</li> <li>Q</li> </ul> Authorization Status <ul> <li>Record Status</li> <li>Clearing Code</li> <li>Clearing System Code</li> <li>Clearing System Code</li> <li>Clearing System Code</li> <li>Clearing System Code</li> <li>Clearing System Code</li> </ul> 1         Or1         K         + 1 + X | Authorization Status <ul> <li>Record Status</li> <li>Record Status</li></ul> | Authorization Status   Clearing Code     Q     Bank Name     Q   Bank Name     Q   Network Directory Key   Bank Name     Q   Network Directory Key   Bank Name     Q   Network Directory Key   Clearing System Proprietary     Valid From Date   Valid Till Date     a to display.     1   Orl K |

You can search using the following parameter:

- Authorization Status
- Record Status
- Network Directory Key
- Clearing Code

- Bank Name
- Network Participation

Once you have specified the search parameters, click 'Search' button. The system displays the records that match the search criteria.

## 2.2.5 Branch Identifier for HKFPS Network

You can invoke "Branch Identifier for HKFPS Network" screen by typing 'PKDHKFBR' in the field at the top right corner of the Application tool bar and clicking on the adjoining arrow button. Click New button on the Application toolbar.

| anch Identifier for HK       | FPS Network                           |                                                 |                   |   | ::>          |
|------------------------------|---------------------------------------|-------------------------------------------------|-------------------|---|--------------|
| Save                         |                                       |                                                 |                   |   |              |
| Host Code *                  | HOST1                                 | Host Description                                |                   |   |              |
| Network Code *               | Q                                     | Network Description<br>Network Type Description |                   |   |              |
|                              |                                       |                                                 |                   |   | +-⊫          |
| □ Branch Code <sup>*</sup> ≎ |                                       |                                                 | Clearing Code * 🗘 |   |              |
| 0                            | Q                                     |                                                 |                   | Q |              |
| Page 1 of 1 (1 of 1 items)   | $ \langle -\langle 1 \rangle \rangle$ |                                                 |                   |   |              |
|                              |                                       |                                                 |                   |   |              |
|                              |                                       |                                                 |                   |   |              |
|                              |                                       |                                                 |                   |   |              |
|                              |                                       |                                                 |                   |   |              |
|                              |                                       |                                                 |                   |   | Audit Cancel |

You can specify the following fields:

## **Host Code**

System defaults the Host Code details on clicking the 'New' button.

#### **Host Code Description**

System defaults the Description of the Host Code displayed.

#### **Network Code**

Select the specific Network Code from list of values. Lists HK FPS network defined in the host (Open/Authorized) - Network code for Payment Type 'Hong Kong FPS' defined in Network Code Maintenance (PMDNWCOD).

## **Network Code Description**

System defaults the description of the Network code.

#### **Branch Code**

Specify the specific Network Code from list of values. List of Branch Codes (Open/Authorized) defined in the current host.

## **Clearing Code**

Specify the Clearing Code from list of values. List of Clearing codes (Open/Authorized) defined in the Hong Kong Network Directory maintained.

#### **Network Type Description**

System defaults the Description of the Network Code displayed.

## 2.2.5.1 Branch Identifier for HKFPS Network Summary

You can invoke "Branch Identifier for HKFPS Network Summary" screen by typing 'PKSHKFBR' in the field at the top right corner of the Application tool bar and clicking on the adjoining arrow button.

| Branch lo            | dentifier for HK      | FPS Network Summary |                 |             | ;                   |
|----------------------|-----------------------|---------------------|-----------------|-------------|---------------------|
| Search               | R Advanced Search     | 💭 Reset 📋 Clear All |                 |             | Records per page 15 |
| ✓ Search             | (Case Sensitive)      |                     |                 |             |                     |
| Authorization Status |                       | <b></b>             | ▼ Record Status |             | Host Code           |
|                      | Network Code          | Q                   |                 |             |                     |
| Search               | Results               |                     |                 |             | Lock Columns 0      |
| 🗌 Au                 | uthorization Status 💲 |                     | Record Status 💲 | Host Code 🗘 | Network Code 🗘      |
| No data t            | to display.           |                     |                 |             |                     |
| Page 1               | 0f1 K ∢1 → X          |                     |                 |             |                     |
|                      |                       |                     |                 |             |                     |
|                      |                       |                     |                 |             |                     |
|                      |                       |                     |                 |             |                     |
|                      |                       |                     |                 |             |                     |
|                      |                       |                     |                 |             |                     |
|                      |                       |                     |                 |             |                     |

You can search using the following parameter:

- Authorization Status
- Record Status
- Host Code
- Network code

Once you have specified the search parameters, click 'Search' button. The system displays the records that match the search criteria.

## 2.2.6 <u>Network Connectivity Maintenance</u>

You can invoke "Network Connectivity Maintenance" screen by typing 'PKDHKFCT' in the field at the top right corner of the Application tool bar and clicking on the adjoining arrow button. Click new button on the Application toolbar.

| etwork Connectivity M  | laintenance |                          |                        | ;;×         |
|------------------------|-------------|--------------------------|------------------------|-------------|
| Save                   |             |                          |                        |             |
| Host Code *            | HOST1       | Host Description         |                        |             |
| Network Code *         | Q           | Network Description      |                        |             |
|                        |             | Network Type Description |                        |             |
| Outgoing Queue Details |             |                          | Incoming Queue Details |             |
| Outgoing Queue Profile |             |                          | Incoming Queue Profile |             |
| Outgoing Queue Name    |             |                          | Incoming Queue Name    |             |
|                        |             |                          |                        |             |
|                        |             |                          |                        |             |
|                        |             |                          |                        | Audit Canad |

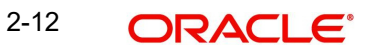

You can specify the following fields:

## **Host Code**

System defaults the Host Code details on clicking the 'New' button.

#### **Host Code Description**

System defaults the description of the host code.

#### **Network Code**

Select the specific Network Code from list of values. List of all valid (Open/Authorized) HKFPS networks defined in the host.

## **Network Code Description**

System defaults the description of the Network code.

## **Network Type Description**

System defaults the description of the Network code.

## Outgoing Queue Details

## Outgoing Queue Profile

Specify the Outgoing Queue Profile from the list of values.

## **Outgoing Queue Name**

Specify the Queue name.

## **Incoming Queue Details**

#### **Incoming Queue Profile**

Specify the Incoming Queue Profile from the list of values.

#### **Incoming Queue Name**

Specify the Queue name.

## 2.2.6.1 <u>Network Connectivity Maintenance Summary</u>

You can invoke "Network Connectivity Maintenance Summary" screen by typing 'PKSHKFCT' in the field at the top right corner of the Application tool bar and clicking on the adjoining arrow button.

| Vetwo                      | ork Connectivity                     | Maintenan       | ce Summar   | y                  |                          |                       | 19153          | NG CONT             | 38           | NOV.             |   |
|----------------------------|--------------------------------------|-----------------|-------------|--------------------|--------------------------|-----------------------|----------------|---------------------|--------------|------------------|---|
| 😨 Sear                     | rch 🔄 Advanced Searc                 | th 🦏 Reset      | 🖺 Clear All |                    |                          |                       |                | Re                  | cords per pa | ge 15            | • |
| <ul> <li>Search</li> </ul> | ch (Case Sensitive)                  |                 |             |                    |                          |                       |                |                     |              |                  |   |
|                            | Authorization Status<br>Network Code |                 |             | ▼<br>Q             | Record Status            | •                     |                | Host Code           |              |                  | Q |
| Sear                       | rch Results                          |                 |             |                    |                          |                       |                | Lock                | Columns      | 0 •              | • |
|                            | Authorization Status 🗘               | Record Status 🗘 | Host Code 🗘 | Host Description 0 | Incoming Queue Profile 🗘 | Incoming Queue Name 🗘 | Network Code 💲 | Network Description | Outgoir      | ng Queue Profile | ٥ |
| No da                      | ata to display.                      |                 |             |                    |                          |                       |                |                     |              |                  |   |
| Page                       | 1 0f1 K ∢1 ▶                         | Я               |             |                    |                          |                       |                |                     |              |                  |   |
|                            |                                      |                 |             |                    |                          |                       |                |                     |              |                  |   |
|                            |                                      |                 |             |                    |                          |                       |                |                     |              |                  |   |
|                            |                                      |                 |             |                    |                          |                       |                |                     |              |                  |   |
|                            |                                      |                 |             |                    |                          |                       |                |                     |              |                  |   |
| 35                         | SUSEEN!                              | NIME S          | 22761       | NW SS              |                          | SEE AND               | NIZZZI I       | S. MARS             | 201          | Vie              | , |

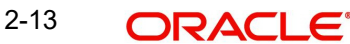

You can search using the following parameter:

- Authorization Status
- Record Status
- Host Code
- Network code

Once you have specified the search parameters, click 'Search' button. The system displays the records that match the search criteria.

## 2.3 Outbound Transaction screens

## 2.3.1 <u>HKFPS Outbound Credit Transfer Transaction Input</u>

You can invoke "HKFPS Outbound Credit Transfer Transaction Input" screen by typing 'PKDOTONL' in the field at the top right corner of the Application tool bar and clicking on the adjoining arrow button. Click new button on the Application toolbar.

| Transaction Branch        |      | Transaction Reference No * |                               |                   |  |
|---------------------------|------|----------------------------|-------------------------------|-------------------|--|
| Host Code *               |      | Transaction ID             |                               |                   |  |
| Source Code *             | Q    | End to End ID              |                               |                   |  |
| Network Code *            | Q    | Message ID                 |                               |                   |  |
|                           |      | Payee Account Verification |                               |                   |  |
|                           | Main | <u> 25772/1162</u>         |                               | Pricing           |  |
| er Details                |      |                            | Payment Details               |                   |  |
| Payer Account Number      | Q    |                            | Booking Date                  |                   |  |
| Payer Account Currency    |      |                            | Instruction Date *            |                   |  |
| Payer Account Branch      |      |                            | Activation Date               |                   |  |
| Payer Name                |      |                            | Instructed Currency Indicator | Transfer Currency |  |
| Payer ID(Customer Number) |      |                            | Instructed Currency *         | Q                 |  |
| Debit Amount              |      |                            | Instructed Amount *           |                   |  |
| ee Details                |      |                            | Transfer Currency *           |                   |  |
| Payee Bank Clearing Code  | Q    |                            | Transfer Amount               |                   |  |
| Payee Account Number Type |      |                            | Exchange Rate                 |                   |  |
| Payee Account Number      |      |                            | FX Reference Number           |                   |  |
| Payee Mobile Number       |      |                            | Remarks                       |                   |  |
| Payee Email ID            | P    |                            | Payment Details Reference     |                   |  |
| Payee FPS ID              |      |                            | Category Purpose Code         |                   |  |
| Payer Name                |      |                            |                               | Enrich            |  |
| La versioner              |      |                            | On Us Transfer                |                   |  |

You can specify the following fields:

## **Transaction Branch**

System defaults the Transaction Branch details on clicking the 'New' button.

## **Transaction Branch Number**

System defaults the Transaction Branch Number on clicking the 'New' button, using the current logic.

## Host Code

System defaults the Host Code details on clicking the 'New' button.

## **Transaction ID**

This field gets generated on authorization of the outbound HKFPS payment.

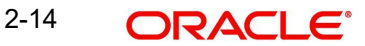

Transaction ID (PKDOTONL/PKDOVIEW) is generated using the UETR number generation logic (used in Cross Border Module). However, with the 4 hyphens removed, resulting in a total length of 32 characters.

## Source code

For manually input transactions, source code is defaulted as MANL. For transactions received through web services or rest services, the source code is populated as received in the request.

## End To End ID

End to End ID is populated as the transaction reference. You can modify the same.

#### **Network Code**

If only one Network is maintained for with payment type as 'Faster Payment' ('K') for the host code, the same is defaulted in this field. In case multiple networks are found for the same combination, all applicable networks are listed for the field. You can select the required network.

#### Message ID

This field is generated at the time of message generation on authorization of the outbound HKFPS payment.

Format: M[Clearing Code][YYYYMMDD][Others]

Clearing Code which is part of mask: This is populated as the Sender Bank Clearing Code as maintained in 'HKFPS Network Currency Details' [PKDHKFNC]

"[YYYYMMDD]" is the activation date in YYYYMMDD format [pick up from PKDOTONL]

"[Others]" is transaction reference number generated and defaulted in field 'Payment Details Reference' in the transaction screen.

Valid example: M00120160801-A10200/N3001

#### **Payee Account Verification**

By default, this field is un-checked. During message generation,

- If Checked: populate 'PERFORM\_PYE\_VRF'
- If un-checked: populate 'SKIP\_PYE\_VRF'

## 2.3.1.1 Main Tab

#### **Payer Details**

#### **Payer Account Number**

Specify the Payer Account Number from the list of values. All open and authorized accounts maintained in the External Customer Account maintenance (STDCRACC) are listed for this field.

## **Payer Account Currency and Account Branch**

Specify the Payer Account Currency and Branch. These fields are auto-populated based on the debtor account selected.

#### **Payer Name**

Specify the Payer Name. This field is populated based on debtor account customer.

#### Payer ID(Customer Number)

Specify the Payer ID. The customer number linked to the payer account are populated.

## **Debit Amount**

This field is populated as the transfer amount converted in debtor account currency. Exchange rate pick up is based on network preferences maintained. This field is disabled for user input.

## Payee Details

## Payee Bank Clearing Code

Specify the Payee Bank Clearing Code from the list values. Lists all the open/authorized clearing codes maintained in HKFPS Network Directory (PKDHKFDR).

## Payee Account Number Type

Select the Payee Account Number Type from below values provided in the drop down:

- BBAN Customer / bank account number
- AllN Credit card number
- SVID FPS identifier
- EMAL Email address
- MOBN Mobile number
- CUST Customer ID

Specify the following fields, as required:

- Payee Account number
- Payee Mobile number
- Payee Email ID
- Payee FPS ID
- Payee Name
- Payee ID (Customer number)

## **Payment Details**

## **Booking Date**

This field is defaulted as application server date,

#### Instruction Date

This field gets defaulted as booking date. Back date / future date is not allowed. It is current dated always for Hong Kong FPS.

#### **Activation Date**

Activation date is a derived field based on the instruction date provided. Payment is processed on Activation date. If Instruction date is back-dated, Activation date is moved to Current date.

Branch Holidays, Network Holidays are not applicable, if processing mode is Real-Time as maintained in PKDOCTPF.

## Instructed Currency Indicator

Select the Instructed Currency Indicator from below values:

- Debit Currency
- Transfer Currency

If transfer currency is selected, it is mandatory to provide transfer amount. If debit currency is selected, it is mandatory to input debit amount.

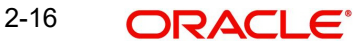

## **Instructed Currency**

Specify the Instructed Currency from the list of values.

#### **Instructed Amount**

Specify the Instructed Amount.

#### **Transfer Currency**

Specify the Transfer Currency. If the network allows only single currency as per HKFPS Network currency preferences (PKDHKFNC) maintained, this currency is populated as transfer currency. If multiple currencies (HKD, RMB, CNY, USD as applicable) are allowed, you can select from the list of allowed currencies.

#### **Transfer Amount**

Specify the Transfer Amount that is to be sent in the outbound payment.

#### **Exchange Rate**

If transfer currency and debtor (payer) account currency are different, then exchange rate can be provided by user. System retains the input value and validates the same against override and stop variances maintained at HKFPS Outbound Credit Transfer Preferences' (PKDOCTPF) level.

If exchange rate is not a user input, system picks up exchange rate during 'Enrich' provided the transfer amount is less than small FX limit maintained. If there exchange rate is not available, a proper error message is shown.

Based on debit amount/transfer amount input, the other amount is computed by the system.

If transfer amount is more than small FX limit and if external exchange rate is applicable, then rate pick up happens during transaction processing.

#### **FX Reference Number**

Specify the FX Reference Number.

#### Remarks

Specify the Remarks, if any.

#### **Payment Details Reference**

You can specify any payment specific reference this field. This is defaulted to transaction reference number and editable.

#### **Category Purpose Code**

Select the Category Purpose Code from the following drop down values.

- CXPSNL For General Personal Payment
- CXBSNS For General Business Payment
- CXMRCH For Merchant Payment
- CXSALA For Salary and Benefits Payment

The default value is General Personal Payment.

#### **Enrich Button**

On enrich, populate exchange rate, debit amount and charge/tax amounts.

#### **On Us Transfer**

This filed is displayed based on the payee branch clearing code from the following drop down values.

Yes

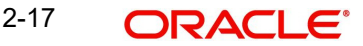

No

## 2.3.1.2 Additional Details

When you click on Additional Details Button, below screen is displayed:

| Transaction Reference No Network Code | Host Code<br>Activation Date |                       |   |  |
|---------------------------------------|------------------------------|-----------------------|---|--|
| ayment Details ( Unstructured )       |                              | Purpose Details       |   |  |
| Remittance Information 1              |                              | Category Purpose Code | Q |  |
| Remittance Information 2              |                              | Purpose Value         |   |  |
| Remittance Information 3              |                              |                       |   |  |
| Remittance Information 4              |                              |                       |   |  |
| Remittance Information 5              |                              |                       |   |  |
| Remittance Information 6              |                              |                       |   |  |
|                                       |                              |                       |   |  |
|                                       |                              |                       |   |  |
|                                       |                              |                       |   |  |
|                                       |                              |                       |   |  |
|                                       |                              |                       |   |  |
|                                       |                              |                       |   |  |

You can specify the following fields:

## **Transaction Reference Number**

This field displays the Transaction Reference Number.

## **Host Code**

This field displays the Host Code.

## **Network Code**

Specify the Network Code.

## **Activation Date**

This field displays the Host Code.

## Payment Details (Unstructured)

## **Remittance Information 1-6**

You can specify the payment related information here. For HKFPS, add information details in only one line.

## **Purpose Details**

## **Category Purpose Code**

Specify the ISO Category Purpose Code from the list of values.

## **Purpose Value**

Specify any non-ISO purpose codes here.

## 2.3.1.3 Pricing Tab

You can view the charge amount computed by the system for each of the Pricing components of the Pricing code linked to the network code of the transaction. Click the "Pricing" tab.

|                           | Main                     |                  | Pricing           |                       |              |  |
|---------------------------|--------------------------|------------------|-------------------|-----------------------|--------------|--|
|                           |                          |                  |                   |                       | +            |  |
| □ Pricing Component ♀     | Pricing Currency 💲       | Pricing Amount 💲 | Waiver 🗘          | Debit Currency 🗘      | Debit Amount |  |
| lo data to display.       |                          |                  |                   |                       |              |  |
| age 1 (0 of 0 items)  < 4 | 1 ) )                    |                  |                   |                       |              |  |
|                           |                          |                  |                   |                       |              |  |
|                           |                          |                  |                   |                       |              |  |
|                           |                          |                  |                   |                       |              |  |
|                           |                          |                  |                   |                       |              |  |
|                           |                          |                  |                   |                       |              |  |
|                           | <u>2.18(97-24-52.21)</u> |                  | <u>2011/03251</u> | <u> 2018/01/24252</u> |              |  |
| F MIS                     |                          |                  |                   |                       | Audit        |  |

For the Transaction initiated, system displays the fees/tax charged in this section.

## **Pricing Component**

The system displays each Pricing component of the Pricing code from the Pricing Code maintenance.

## **Pricing Currency**

The system displays the Pricing currency of each Pricing component of the Pricing code.

### **Pricing Amount**

The system displays the calculated Charge amount for each Pricing component of the Pricing code.

## Waived

The system displays if charges for any Pricing component are waived in the Pricing maintenance.

## **Debit Currency**

The system displays the currency of the Charge account to be debited for the charges.

### **Debit Amount**

The system displays the Charge amount for each Pricing component debited to the charge account in Debit currency. If the Pricing currency is different from the Debit currency the calculated charges are converted to the Debit currency and populated in this field.

## 2.3.1.4 UDF Tab

Click the 'UDF' Section in the Transaction View screen to invoke this sub screen.

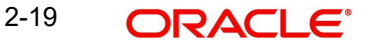

This sub-screen defaults values of UDF fields that are part of the UDF group specified for the 'Manual' source.

| Fields                         |               |  |
|--------------------------------|---------------|--|
| ☐ Field Label * ≎              | Field Value 🗘 |  |
| No data to display.            |               |  |
| Page 1 (0 of 0 items)  < ∢ 1 → | И             |  |
|                                |               |  |
|                                |               |  |
|                                |               |  |
|                                |               |  |
|                                |               |  |
|                                |               |  |
|                                |               |  |

Specify the following details.

## **Fields**

## Field Label

The system displays all fields that are part of the associated UDF group.

#### Value

The system displays the default value, where exists for the UDF fields. You can change the default value or specify value for other fields (where default value does not exist)

## 2.3.1.5 MIS Tab

You can maintain the MIS information for the Transaction. If the MIS details are not entered for the Transaction the same is defaulted from the product maintenance. Click the 'MIS' link to invoke the 'MIS' sub-screen

| Transaction Reference Number * | MIS Group Default | Q  |
|--------------------------------|-------------------|----|
| ransaction MIS                 | Composite MIS     |    |
| Q                              |                   | Q] |
| Q                              |                   | Q  |
| Q                              |                   | Q) |
| Q                              |                   | Q  |
| Q                              |                   | Q) |
| Q                              |                   | Q  |

Specify the following details

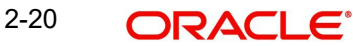

## **Transaction Reference**

The system displays the transaction reference number of the transaction.

#### **MIS Group**

Specify the MIS group code. Alternatively, you can select the MIS group code from the option list. The list MIS group displays all valid MIS groups maintained in the system for different sources in the Source maintenance. By default, the MIS group linked to the 'Manual' source is populated while booking a transaction from this screen.

#### **Default button**

Click this button after selecting a MIS group different from the default MIS Group (which was populated) so that any default MIS values can be populated from to link to the Transaction MIS and Composite MIS classes.

#### Transaction MIS

The default MIS values for Transaction MIS classes are populated for the MIS group. You can change one or more default MIS values or specify more MIS values. Alternatively, you can select MIS values from the option list.

#### **Composite MIS**

The default MIS values for Composite MIS classes are populated for the MIS group. You can change one or more default MIS values or specify more MIS values. Alternatively, you can select MIS values from the option list.

## 2.3.1.6 HKFPS Outbound Credit Transfer Transaction Summary

You can invoke "HKFPS Outbound Credit Transfer Transaction Summary" screen by typing 'PKSOTONL' in the field at the top right corner of the Application tool bar and clicking on the adjoining arrow button.

| HKFP   | 5 Outbound Cr     | edit Transfer     | Transaction Inp                    | ut Summary                 | 观则际            | SUKKS.            | 3157156                |                | 18          | ::×        |
|--------|-------------------|-------------------|------------------------------------|----------------------------|----------------|-------------------|------------------------|----------------|-------------|------------|
| 😨 Sea  | arch 🔄 Advanced S | earch 😓 Reset     | Clear All                          |                            |                |                   |                        | Records p      | er page 1   | 5 🔻        |
| ✓ Sear | ch (Case Sensitiv | e)                |                                    |                            |                |                   |                        |                |             |            |
|        | Transfer Curre    | ency              | Q                                  | Transaction Reference No   |                | Q                 | Network C              | ode            |             | Q          |
|        | Authorization Sta | atus              |                                    | Payer ID(Customer Number)  |                | Q                 | Payee Account Num      | nber           |             | Q          |
| Sea    | rch Results       |                   |                                    |                            |                |                   |                        | Lock Column    | s 0         | •          |
|        | Transfer Amount 💲 | Transfer Currency | Transaction Branch $ \hat{\circ} $ | Transaction Reference No 💲 | Network Code 🗘 | Activation Date 💲 | Authorization Status 💲 | Booking Date 🗘 | Payer ID(Cu | stomer Num |
| No d   | lata to display.  |                   |                                    |                            |                |                   |                        |                |             |            |
| Page   | 1 Of1 K ◀ 1       | • >I              |                                    |                            |                |                   |                        |                |             |            |
|        |                   |                   |                                    |                            |                |                   |                        |                |             |            |
|        |                   |                   |                                    |                            |                |                   |                        |                |             |            |
|        |                   |                   |                                    |                            |                |                   |                        |                |             |            |
|        |                   |                   |                                    |                            |                |                   |                        |                |             |            |
|        |                   |                   |                                    |                            |                |                   |                        |                | 3423        | 1222       |
|        |                   |                   |                                    |                            |                |                   |                        |                |             | Ex         |

You can search using the following parameter:

- Transfer Currency
- Transaction Reference Number
- Network code
- Authorization Status

- Payer ID(Customer Number)
- Payee Account Number

Once you have specified the search parameters, click 'Search' button. The system displays the records that match the search criteria.

## 2.3.2 HKFPS Outbound Credit Transfer Transaction View

You can invoke "HKFPS Outbound Credit Transfer Transaction View" screen by typing 'PKDOVIEW' in the field at the top right corner of the Application tool bar and clicking on the adjoining arrow button. Click new button on the Application toolbar.

| Transaction Branch        | Transaction Reference No   |                               |                   |           |
|---------------------------|----------------------------|-------------------------------|-------------------|-----------|
| Host Code                 | Transaction ID             |                               |                   |           |
| Source Code               | End To End ID              |                               |                   |           |
| Network Code              | Message ID                 |                               |                   |           |
|                           | Payee Account Verification |                               |                   |           |
| Main                      | Processing Status          | Pricin                        | ng                | Exception |
| ayer Details              |                            | Payment Details               |                   |           |
| Payer Account Number      |                            | Booking Date                  |                   |           |
| Payer Account Currency    |                            | Instruction Date              |                   |           |
| Payer Account Branch      |                            | Activation Date               |                   |           |
| Payer Name                |                            | Instructed Currency Indicator | Transfer Currency |           |
| Payer ID(Customer Number) |                            | Instructed Currency           |                   |           |
| Debit Amount              |                            | Instructed Amount             |                   |           |
| ayee Details              |                            | Transfer Currency             |                   |           |
| Payee Bank Clearing Code  |                            | Transfer Amount               |                   |           |
| Payee Account Number Type |                            | Exchange Rate                 |                   |           |
| Payee Account Number      |                            | FX Reference Number           |                   |           |
| Payee Mobile Number       |                            | Remarks                       |                   |           |
| Payee Email ID            |                            | Payment Details Reference     |                   |           |
| Payee FPS ID              |                            | Category Purpose Code         |                   |           |
| Davies Marine             |                            | Sanction Seizure              |                   |           |
| Payee Name                |                            |                               |                   |           |

You can specify the following fields:

#### **Transaction Branch**

This field displays the Transaction Branch details.

#### **Transaction Branch Number**

This field displays the Transaction Branch Number, using the current logic.

#### **Host Code**

This field displays the Host Code details.

## **Transaction ID**

This field gets generated on authorization of the outbound HKFPS payment.

Transaction ID (PKDOTONL/PKDOVIEW) is generated using the UETR number generation logic (used in Cross Border Module). However, with the 4 hyphens removed, resulting in a total length of 32 characters.

#### Source code

For manually input transactions, source code is defaulted as MANL. For transactions received through web services or rest services, the source code is populated as received in the request.

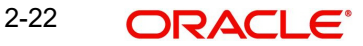

## End To End ID

End to End ID is populated as the transaction reference.

## **Network Code**

If only one Network is maintained for with payment type as 'Faster Payment' ('K') for the host code, the same is displayed in this field. In case multiple networks are found for the same combination, all applicable networks are listed for the field. You can select the required network.

## Message ID

This field is generated at the time of message generation on authorization of the outbound HKFPS payment.

Format: M[Clearing Code][YYYYMMDD][Others]

Clearing Code which is part of mask: This is populated as the Sender Bank Clearing Code as maintained in 'HKFPS Network Currency Details' [PKDHKFNC]

"[YYYYMMDD]" is the activation date in YYYYMMDD format [pick up from PKDOTONL]

"[Others]" is transaction reference number generated and defaulted in field 'Payment Details Reference' in the transaction screen.

Valid example: M00120160801-A10200/N3001

## **Payee Account Verification**

By default, this field is un-checked. During message generation,

- If Checked: populate 'PERFORM\_PYE\_VRF'
- If un-checked: populate 'SKIP\_PYE\_VRF'

## 2.3.2.1 Main Tab

## **Payer Details**

#### **Payer Account Number**

This field displays the Payer Account Number from the list of values. All open and authorized accounts maintained in the External Customer Account maintenance (STDCRACC) are listed for this field.

## **Payer Account Currency and Account Branch**

This field displays the Payer Account Currency and Branch. These fields are auto-populated based on the debtor account selected.

#### **Payer Name**

This field displays the Payer Name. This field is populated based on debtor account customer.

#### Payer ID(Customer Number)

This field displays the Payer ID. The customer number linked to the payer account are populated.

## **Debit Amount**

This field is populated as the transfer amount converted in debtor account currency. Exchange rate pick up is based on network preferences maintained. This field is disabled for user input.

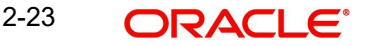

## Payee Details

## Payee Bank Clearing Code

This field displays the Payee Bank Clearing Code from the list values. Lists all the open/ authorized clearing codes maintained in HKFPS Network Directory (PKDHKFDR).

## Payee Account Number Type

This field displays the Payee Account Number Type from below values provided in the drop down:

- BBAN Customer / bank account number
- AllN Credit card number
- SVID FPS identifier
- EMAL Email address
- MOBN Mobile number
- CUST Customer ID

Specify the following fields, as required:

- Payee Account number
- Payee Mobile number
- Payee Email ID
- Payee FPS ID
- Payee Name
- Payee ID (Customer number)

## **Payment Details**

## **Booking Date**

This field is defaulted as application server date,

## Instruction Date

This field gets defaulted as booking date. Back date / future date is not allowed. It is current dated always for Hong Kong FPS.

## **Activation Date**

Activation date is a derived field based on the instruction date provided. Payment is processed on Activation date.

If Instruction date is back-dated, Activation date is moved to Current date.

Branch Holidays, Network Holidays are not applicable, if processing mode is Real-Time as maintained in PKDOCTPF.

## Instructed Currency Indicator

This field displays the Instructed Currency Indicator from below values:

- Debit Currency
- Transfer Currency

If transfer currency is selected, it is mandatory to provide transfer amount. If debit currency is selected, it is mandatory to input debit amount.

## Instructed Currency

This field displays the Instructed Currency from the list of values.

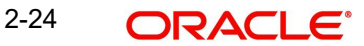

## **Instructed Amount**

This field displays the Instructed Amount.

#### **Transfer Currency**

This field displays the Transfer Currency. If the network allows only single currency as per HKFPS Network currency preferences (PKDHKFNC) maintained, this currency is populated as transfer currency. If multiple currencies (HKD, RMB, CNY, USD as applicable) are allowed, you can select from the list of allowed currencies.

#### **Transfer Amount**

This field displays the Transfer Amount that is to be sent in the outbound payment.

#### Exchange Rate

If transfer currency and debtor (payer) account currency are different, then exchange rate can be provided by user. System retains the input value and validates the same against override and stop variances maintained at HKFPS Outbound Credit Transfer Preferences' (PKDOCTPF) level.

If exchange rate is not a user input, system picks up exchange rate during 'Enrich' provided the transfer amount is less than small FX limit maintained. If there exchange rate is not available, a proper error message is shown.

Based on debit amount/transfer amount input, the other amount is computed by the system.

If transfer amount is more than small FX limit and if external exchange rate is applicable, then rate pick up happens during transaction processing.

#### **FX Reference Number**

This field displays the FX Reference Number.

#### Remarks

This field displays the Remarks, if any.

#### **Payment Details Reference**

You can specify any payment specific reference this field. This is defaulted to transaction reference number and editable.

#### **Category Purpose Code**

This field displays the Category Purpose Code from the following drop down values.

- CXPSNL For General Personal Payment
- CXBSNS For General Business Payment
- CXMRCH For Merchant Payment
- CXSALA For Salary and Benefits Payment

The default value is General Personal Payment.

#### **Sanction Seizure**

This field displays Sanction Seizure.

## On Us Transfer

This field displays the following drop down values.

- Yes
- No

## 2.3.2.2 Additional Details

When you click on Additional Details Button, below screen is displayed:

| Transaction Reference No Network Code                                                               | Host Code<br>Activation Date |                                                     |   |
|----------------------------------------------------------------------------------------------------|------------------------------|-----------------------------------------------------|---|
| ayment Details ( Unstructured ) Remittance Information 1 Remittance Information 2                   |                              | Purpose Details Category Purpose Code Purpose Value | Q |
| Remittance Information 3 Remittance Information 4 Remittance Information 5 Remittance Information 6 |                              |                                                     |   |
|                                                                                                    |                              |                                                     |   |
|                                                                                                    |                              |                                                     |   |
|                                                                                                    |                              |                                                     |   |

You can specify the following fields:

## **Transaction Reference Number**

This field displays the Transaction Reference Number.

## **Host Code**

This field displays the Host Code.

#### **Network Code**

This field displays the Network Code.

#### **Activation Date**

This field displays the Host Code.

## Payment Details (Unstructured)

## **Remittance Information 1-6**

This field displays the payment related information here.

## **Purpose Details**

## **Category Purpose Code**

This field displays the Category Purpose Code from the list of values.

## **Purpose Value**

This field displays any non-ISO purpose codes here.

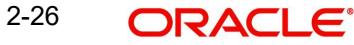

## 2.3.2.3 Processing Status

This tab provides the transaction status details and the External System Requests Status details.

| tatus Details            |         |                                       |                   |                               |  |
|--------------------------|---------|---------------------------------------|-------------------|-------------------------------|--|
| Transaction Status       |         | DRLQ Status                           |                   | Settlement Status             |  |
| Exception Queue          |         | CRLQ Status                           |                   | On-Us Credit Transfer         |  |
| View                     | v Queue |                                       |                   |                               |  |
| xternal Communications   |         |                                       |                   |                               |  |
| Sanction Check Status    |         | External Credit Approval Status       |                   | External Exchange Rate Status |  |
| Sanction Check Reference |         | External Credit Approval<br>Reference |                   | External Exchange Rate        |  |
| Sanction Seizure         |         |                                       |                   |                               |  |
| lispatch Details         |         |                                       | Error Details     |                               |  |
| Dispatch Reference       |         |                                       | Error Code        |                               |  |
| File Reference Number    |         |                                       |                   |                               |  |
| File Name                |         |                                       | Error Description |                               |  |

## 2.3.2.4 Pricing Tab

You can view the charge amount computed by the system for each of the Pricing components of the Pricing code linked to the network code of the transaction. Click the "Pricing" tab.

| Main                      | Proce                           | ssing Status     | Prici           | ng               | Exception      |
|---------------------------|---------------------------------|------------------|-----------------|------------------|----------------|
|                           |                                 |                  |                 |                  | +-8            |
| □ Pricing Component ≎     | Pricing Currency 💲              | Pricing Amount 🗘 | Waiver 🗘        | Debit Currency 🗘 | Debit Amount 💲 |
| o data to display.        |                                 |                  |                 |                  |                |
| age 1 (0 of 0 items)  < 4 | 1 > >                           |                  |                 |                  |                |
|                           |                                 |                  |                 |                  |                |
|                           |                                 |                  |                 |                  |                |
|                           |                                 |                  |                 |                  |                |
|                           |                                 |                  |                 |                  |                |
|                           |                                 |                  |                 |                  |                |
|                           | (C.S.) EXN/1(C.                 |                  | <u>31107222</u> | ESSENNIE.        |                |
| MIS View Queue Action     | Accounting Entries All Messages |                  |                 |                  | Audit E        |

For the Transaction initiated, system displays the fees/tax charged in this section.

## **Pricing Component**

The system displays each Pricing component of the Pricing code from the Pricing Code maintenance.

#### **Pricing Currency**

The system displays the Pricing currency of each Pricing component of the Pricing code.

## **Pricing Amount**

The system displays the calculated Charge amount for each Pricing component of the Pricing code.

#### Waived

The system displays if charges for any Pricing component are waived in the Pricing maintenance.

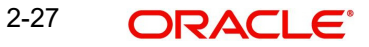

## **Debit Currency**

The system displays the currency of the Charge account to be debited for the charges.

## **Debit Amount**

The system displays the Charge amount for each Pricing component debited to the charge account in Debit currency. If the Pricing currency is different from the Debit currency the calculated charges are converted to the Debit currency and populated in this field.

## 2.3.2.5 Exception

This tab provides the Return and Network Reject Details.

| Return Details     |              | Network Reject Details |  |
|--------------------|--------------|------------------------|--|
| Return Reference   |              | Reject Reference       |  |
| Return Date        |              | Reject Date            |  |
| Return Reason Code |              | Reject Code            |  |
| Return Reason      |              |                        |  |
| Returned Amount    |              |                        |  |
|                    | View Details |                        |  |
|                    |              |                        |  |
|                    |              |                        |  |

## 2.3.2.6 UDF Tab

Click the 'UDF' Section in the Transaction View screen to invoke this sub screen.

This sub-screen defaults values of UDF fields that are part of the UDF group specified for the 'Manual' source.

| Field Label *  Field Value  Field Value  Fie |  |
|----------------------------------------------------------------------------------------------------|--|
| □     Field Label * ○     Field Value ○                                                                                                    |  |
| No data to distilav                                                                                                    |  |
| bage 1 (0 of 0 items)   < ∢ 1 → >                                                                                                    |  |
|                                                                                                    |  |
|                                                                                                    |  |

Specify the following details.

## <u>Fields</u>

#### **Field Label**

The system displays all fields that are part of the associated UDF group.

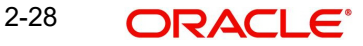

## Value

The system displays the default value, where exists for the UDF fields. You can change the default value or specify value for other fields (where default value does not exist)

#### 2.3.2.7 MIS Tab

You can maintain the MIS information for the Transaction. If the MIS details are not entered for the Transaction the same is defaulted from the product maintenance. Click the 'MIS' link to invoke the 'MIS' sub-screen

| Transaction Reference no * | MIS Group Default | Q |
|----------------------------|-------------------|---|
| ction MIS                  | Composite MIS     |   |
| ٩                          |                   | Q |
| Q                          |                   | Q |
| Q                          |                   | ٩ |
| Q                          |                   | ٩ |
| Q                          |                   | Q |
| Q                          |                   | ٩ |

#### Specify the following details

#### **Transaction Reference**

The system displays the transaction reference number of the transaction.

## **MIS Group**

Specify the MIS group code. Alternatively, you can select the MIS group code from the option list. The list MIS group displays all valid MIS groups maintained in the system for different sources in the Source maintenance. By default, the MIS group linked to the 'Manual' source is populated while booking a transaction from this screen.

#### **Default button**

Click this button after selecting a MIS group different from the default MIS Group (which was populated) so that any default MIS values can be populated from to link to the Transaction MIS and Composite MIS classes.

## Transaction MIS

The default MIS values for Transaction MIS classes are populated for the MIS group. You can change one or more default MIS values or specify more MIS values. Alternatively, you can select MIS values from the option list.

## **Composite MIS**

The default MIS values for Composite MIS classes are populated for the MIS group. You can change one or more default MIS values or specify more MIS values. Alternatively, you can select MIS values from the option list.

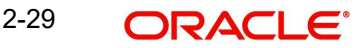

## 2.3.2.8 View Queue Action Log

You can view all the queue actions for the respective transaction initiated. You can invoke this screen by clicking the 'View Queue Action' tab in PKDOVIEW screen, where the Transaction Reference Number is auto populated and Queue movement related details are displayed.

| w Queue Action Log                                                                        |                         |                |                    |              | ::                   |
|-------------------------------------------------------------------------------------------|-------------------------|----------------|--------------------|--------------|----------------------|
| Enter Query                                                                               |                         |                |                    |              |                      |
| Transaction Reference Number                                                              | Net                     | work Code      |                    |              |                      |
|                                                                                           |                         |                |                    |              | +-1                  |
| □ Transaction Reference Number        Action      Remarks      Queue Code      Queue Code | Authorization Status \$ | Maker ID 🗘     | Maker Date Stamp 💲 | Checker ID ♀ | Checker Date Stamp 🗘 |
| No data to display.                                                                       |                         |                |                    |              |                      |
|                                                                                           |                         |                |                    |              | F                    |
| age 1 (0 of 0 items)  < 4 1 > >                                                           |                         |                |                    |              |                      |
| 4442.03W101111111111111111111111111111111111                                              |                         | WILLIAM NATION | MATLANA WINKS      |              |                      |
| View Request Message                                                                      |                         | View Resp      | onse Message       |              |                      |
|                                                                                           |                         |                |                    |              |                      |
|                                                                                           |                         |                |                    |              |                      |
|                                                                                           |                         |                |                    |              |                      |
|                                                                                           |                         |                |                    |              |                      |
|                                                                                           |                         |                |                    |              |                      |
|                                                                                           |                         |                |                    |              |                      |
|                                                                                           |                         |                |                    |              |                      |
|                                                                                           |                         |                |                    |              |                      |
|                                                                                           |                         |                |                    |              |                      |
|                                                                                           |                         |                |                    |              |                      |

Following details are displayed:

- Transaction Reference Number
- Network Code
- Action
- Remarks
- Queue Code
- Authorization Status
- Maker ID
- Maker Date Stamp
- Checker ID
- Checker Date Stamp
- Queue Status
- Queue Reference No
- Primary External Status
- Secondary External Status
- External Reference Number

You can view the request sent and the corresponding response received for each row in Queue Action Log.

Also you can view the request sent to and the response received from external systems for the following:

- Sanction system
- External credit approval
- External Account Check
- External FX fetch

- External price fetch
- Accounting system

## 2.3.2.9 Accounting Entries

Click the Accounting Entries tab and view the accounting entries for the transaction initiated.

| counting Entri     | es                 |              |            |                  |            |         |               |                    |                    |
|--------------------|--------------------|--------------|------------|------------------|------------|---------|---------------|--------------------|--------------------|
| Event Code ≎       | Transaction Date 🗘 | Value Date 🗘 | Account \$ | Account Branch 🗘 | TRN Code 🗘 | Dr/Cr ≎ | Amount Tag \$ | Account Currency 0 | Transaction Amount |
| o data to display. |                    |              |            |                  |            |         |               |                    |                    |
| age 1 (0 of 0      | items)  < ∢ 1 →    |              |            |                  |            |         |               |                    |                    |
|                    |                    |              |            |                  |            |         |               |                    |                    |
|                    |                    |              |            |                  |            |         |               |                    |                    |
|                    |                    |              |            |                  |            |         |               |                    |                    |

By default, the following attributes of the **Accounting Entries** tab are displayed:

- Event Code
- Transaction Date
- Value Date
- Account
- Account Branch
- TRN Code
- Dr/Cr.
- Amount Tag
- Account Currency
- Transaction Amount
- Netting
- Offset Account
- Offset Account Branch
- Offset TRN Code
- Offset Amount Tag
- Offset Currency
- Offset Amount
- Offset Netting
- Handoff Status

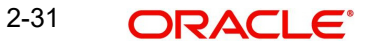

## 2.3.2.10 All Messages

You can invoke this screen by clicking 'All Messages' tab in the screen. On click of 'All Messages', system displays the below screen, with the outbound pacs.008 message sent, inbound pacs.002 settlement message received

| <u>ar</u> |                  | Out                 |                |                  | In           |
|-----------|------------------|---------------------|----------------|------------------|--------------|
|           | Message Id 🗘     | Message Date Time 💲 | Message Type 💲 | Message Status 🗘 | Direction \$ |
| No d      | lata to display. |                     |                |                  |              |
| Page      | 1 (0 of 0 items) |                     |                |                  |              |
|           |                  | Message             |                |                  |              |
|           |                  |                     |                |                  |              |

## 2.3.2.11 HKFPS Outbound Credit Transfer Transaction View Summary

You can invoke "HKFPS Outbound Credit Transfer Transaction View Summary" screen by typing 'PKSOVIEW' in the field at the top right corner of the Application tool bar and clicking on the adjoining arrow button.

| HKFPS           | Outbound Credit                               | Transfer Tran           | saction View Su   | mmary                              | 则公司               |                |                                 |                | 130         | 31 |
|-----------------|-----------------------------------------------|-------------------------|-------------------|------------------------------------|-------------------|----------------|---------------------------------|----------------|-------------|----|
| 🕞 Sea<br>🗸 Sear | rch 🔄 Advanced Search                         | ⟨͡͡͡͡͡͡͡͡͡͡͡͡͡͡͡͡͡ː Chi | ar All            |                                    |                   |                |                                 | Records per    | page 15     | •  |
|                 | Transaction Reference No Payer Account Number | S1.N.T.C.1.67           | Q<br>Q            | Transaction Status Dispatch Status |                   | <b>•</b>       | Exception Queue<br>Booking Date | MM/DD/YYYY     |             | •  |
| Sea             | rch Results                                   |                         |                   |                                    |                   |                |                                 | Lock Columns   | 0           | •  |
|                 | Transaction Reference No 💲                    | Transaction Status      | Exception Queue 💲 | Payer Account Number 💲             | Dispatch Status 🗘 | Booking Date 🗘 | Authorization Status 🗘          | Debit Amount 💲 | Source Code | 0  |
| No d            | ata to display.                               |                         |                   |                                    |                   |                |                                 |                |             |    |
| 13              |                                               |                         | <u>USNIM:</u>     |                                    |                   |                |                                 | Williams .     |             | E  |

You can search using the following parameter:

- Transaction Reference Number
- Transaction Status
- Exception Queue
- Payer Account Number
- Dispatch Status
- Booking Date

Once you have specified the search parameters, click 'Search' button. The system displays the records that match the search criteria.

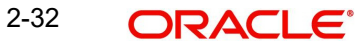

## 2.3.3 HKFPS Outbound Real Time Credit Transfer Message Browser

You can invoke "HKFPS Outbound Real Time Credit Transfer Message Browser" screen by typing 'PKSOUTBR' in the field at the top right corner of the Application tool bar and clicking on the adjoining arrow button.

| IKFPS Outbound Rea                          | I Time Credit Transfer M     | lessage Browser           |                     |                      |                    |                   |
|---------------------------------------------|------------------------------|---------------------------|---------------------|----------------------|--------------------|-------------------|
| Search 🛛 🕄 Advanced Sear                    | ch 🥋 Reset 📋 Clear All       |                           |                     |                      | Records pe         | er page 15 💌      |
| <ul> <li>Search (Case Sensitive)</li> </ul> |                              |                           |                     |                      |                    |                   |
| Branch                                      | C                            | λ Message Id              | Q                   | Transaction Id       |                    | Q                 |
| Message Date                                | C                            | λ Settlement Status       | •                   | Network Code         |                    | Q                 |
| Transaction Reference No                    | C                            | A Message Status          | Message Status 🔹 Me |                      |                    | •                 |
| Search Results                              |                              |                           |                     |                      | Lock Column        | 5 0 <b>•</b>      |
| □ Branch ≎ Message Id                       |                              | ate 🗘 Settlement Status 🌣 | Network Code        | ○ Message Status ○ N | Message Type 🗘 Dis | patch Status 🗘 Me |
| No data to display.                         |                              |                           |                     |                      |                    |                   |
| Page 1 Of1 K ◀1 ▸                           | Х                            |                           |                     |                      |                    |                   |
|                                             |                              |                           |                     |                      |                    |                   |
|                                             |                              |                           |                     |                      |                    |                   |
|                                             |                              |                           |                     |                      |                    |                   |
|                                             |                              |                           |                     |                      |                    |                   |
|                                             |                              |                           |                     | ane sha              |                    |                   |
| ew Message View Payment Sta                 | tus Message View Transaction |                           |                     |                      |                    |                   |

You can search using the following parameter:

- Branch
- Message Id
- Transaction Id
- Message Date
- Settlement Status
- Network code
- Transaction Reference Number
- Message Status
- Message Type

Once you have specified the search parameters, click 'Search' button. The system displays the records that match the search criteria.

Below Sub screens are available:

View Message - This sub screen shows outgoing pacs.008 messages applicable.

**View Payment Status Message -** This sub screen shows incoming pacs.002 payment status report messages. Matched based on 'Message ID' of the outbound payment.

**View Transaction** - This sub screen displays the outbound view screen (PKDOVIEW) for pacs.008 messages.

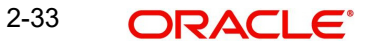

## 2.4 Inbound Transaction screens

## 2.4.1 HKFPS Inbound Credit Transfer Transaction View

You can invoke "HKFPS Inbound Credit Transfer Transaction View" screen by typing 'PKDIVIEW' in the field at the top right corner of the Application tool bar and clicking on the adjoining arrow button.

| nter Query                |                            |                           |           |
|---------------------------|----------------------------|---------------------------|-----------|
| Transaction Branch        | Transaction Reference No.  |                           |           |
| Host Code                 | Transaction ID             |                           |           |
| Source Code               | Find To End ID             |                           |           |
| Network Code              | Message ID                 |                           |           |
|                           | EDC Deference Number       |                           |           |
|                           | Daves Account Varification |                           |           |
|                           | Payee Account Vernication  |                           |           |
| Main                      | Processing Status          | Pricing                   | Exception |
| vee Details               |                            | Payment Details           |           |
| Payee Account Number Type |                            | Booking Date              |           |
| Payee Account Number      |                            | Instruction Date          |           |
| Payee Account Currency    |                            | Transfer Currency         |           |
| Credit Amount             |                            | Transfer Amount           |           |
| Payee Name                |                            | Exchange Rate             |           |
| Payer ID(Customer Number) |                            | FX Reference Number       |           |
| Payee Mobile Number       |                            | Remarks                   | P         |
| Payee Email ID            |                            | Payment Details Reference |           |
| Payee FPS ID              |                            | Category Purpose Code     |           |
|                           |                            | Sanction Seizure          |           |
|                           |                            | On Us Transfer            |           |
| ver Details               |                            |                           |           |
| Payer Account Number      |                            |                           |           |
| Debtor Name               |                            |                           |           |
| Payer ID                  |                            |                           |           |
| Payer Bank Clearing Code  |                            |                           |           |
|                           |                            |                           |           |

You can specify the following fields:

### **Transaction Branch**

This field displays the Transaction Branch details.

#### **Transaction Reference Number**

This field displays the Transaction Reference Number, using the current logic.

#### **Host Code**

This field displays the Host Code details.

## **Transaction ID**

Transaction ID received in the pacs.008 message is populated.

## Source code

This field populates as 'HKPFS' for transactions received from the clearing network.

## End To End ID

End to End id received in the pacs.008 message is populated.

#### **Network Code**

Network Code maintained in PKDICTPF screen for the inbound payment is displayed.

## Message ID

Message Id received in the pacs.008 message is populated.

## **Payee Account Verification**

If 'PERFORM\_PYE\_VRF', this is checked.

If 'SKIP\_PYE\_VRF', this is un-checked.

## 2.4.1.1 Main Tab

### Payee Details

#### Payee Account Number Type

This field displays the Payee Account Number Type.

## Payee Account Number

Payee Account Number as received in the pacs.008 message is displayed.

#### **Payee Account Currency**

This field displays the Payee Account Currency.

#### **Payee Name**

This field displays the Payee Name.

### Payee ID(Customer Number)

This field displays the Payee ID. The customer number linked to the payee account are populated.

#### Payee Mobile Number

This field displays the Payee Mobile Number.

## Payee Email ID

This field displays the Payee Email ID.

## Payee FPS ID

This field displays the Payee FPS ID.

#### **Payer Details**

## Payer Account Number

Payer Account Number as received in the pacs.008 message is displayed here.

#### **Debtor Name**

This field displays the Debtor Name.

## Payer ID

This field displays the Payer ID.

#### Payee Bank Clearing Code

Payer Bank Clearing Code as received in the pacs.008 message is displayed here.

#### Payment Details

#### **Booking Date**

This field is defaulted as application server date.

#### **Instruction Date**

This field gets defaulted as booking date. Back date / future date is not allowed. It is current dated always for Hong Kong FPS.

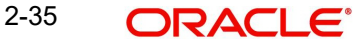

## Activation Date

Activation date is a derived field based on the instruction date provided. Payment is processed on Activation date.

If Instruction date is back-dated, Activation date is moved to Current date.

Branch Holidays, Network Holidays are not applicable, if processing mode is Real-Time as maintained in PKDOCTPF.

#### **Instructed Currency Indicator**

This field displays the Instructed Currency Indicator from below values:

- Debit Currency
- Transfer Currency

#### Instructed Currency

This field displays the Instructed Currency.

#### Instructed Amount

This field displays the Instructed Amount.

## **Transfer Currency**

This field displays the Transfer Currency. If the network allows only single currency as per HKFPS Network currency preferences (PKDHKFNC) maintained, this currency is populated as transfer currency.

#### **Transfer Amount**

This field displays the Transfer Amount received in the outbound payment.

### **Exchange Rate**

System picks up exchange rate during 'Enrich' provided the transfer amount is less than small FX limit maintained. If there exchange rate is not available, a proper error message is shown.

Based on transfer amount input, the other amount is computed by the system.

If transfer amount is more than small FX limit and if external exchange rate is applicable, then rate pick up happens during transaction processing.

#### **FX Reference Number**

This field displays the FX Reference Number.

#### Remarks

This field displays the Remarks, if any.

#### **Payment Details Reference**

This field displays any payment specific reference this field. This is defaulted to transaction reference number and editable.

#### Category Purpose Code

This field displays the Category Purpose Code from the following drop down values.

- CXPSNL For General Personal Payment
- CXBSNS For General Business Payment
- CXMRCH For Merchant Payment
- CXSALA For Salary and Benefits Payment

The default value is General Personal Payment.

## **Sanction Seizure**

This field displays Sanction Seizure.

## **On Us Transfer**

This field displays the following drop down values.

- Yes
- No

## 2.4.1.2 Additional Details

When you click on Additional Details Button, below screen is displayed:

| Transaction Reference No<br>Network Code | Host Code<br>Activation Date |                       |   |  |
|------------------------------------------|------------------------------|-----------------------|---|--|
| Payment Details ( Unstructured )         |                              | Purpose Details       |   |  |
| Remittance Information 1                 |                              | Category Purpose Code | Q |  |
| Remittance Information 2                 |                              | Purpose Value         |   |  |
| Remittance Information 3                 |                              |                       |   |  |
| Remittance Information 4                 |                              |                       |   |  |
| Remittance Information 5                 |                              |                       |   |  |
| Remittance Information 6                 |                              |                       |   |  |
|                                          |                              |                       |   |  |
|                                          |                              |                       |   |  |
|                                          |                              |                       |   |  |
|                                          |                              |                       |   |  |
|                                          |                              |                       |   |  |
|                                          |                              |                       |   |  |

You can specify the following fields:

### **Transaction Reference Number**

This field displays the Transaction Reference Number.

#### **Host Code**

This field displays the Host Code.

#### **Network Code**

This field displays the Network Code.

#### **Activation Date**

This field displays the Activation Date.

## Payment Details (Unstructured)

## **Remittance Information 1-6**

This field displays the payment related information here.

## **Purpose Details**

## **Category Purpose Code**

This field displays the Category Purpose Code from the list of values.

## **Purpose Value**

This field displays any non-ISO purpose codes here.

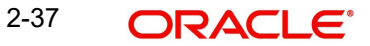

## 2.4.1.3 Processing Status

This tab provides the transaction status details and the External System Requests Status details.

| tatus Details            |                                 |                            |     |
|--------------------------|---------------------------------|----------------------------|-----|
| Transaction Status       | DRLQ Status                     | Settlement Sta             | tus |
| Exception Queue          | CRLQ Status                     | On-Us Credit Trans         | fer |
| View Queue               |                                 |                            |     |
| xternal Communications   |                                 |                            |     |
| Sanction Check Status    | External Credit Approval Status | External Exchange Rate Sta | tus |
| Sanction Check Reference | External Credit Approval        | External Exchange R        | ate |
| Sanction Seizure         | Incipience                      |                            |     |
| ispatch Details          |                                 | Error Details              |     |
| Dispatch Reference       |                                 | Error Code                 |     |
| File Reference Number    |                                 |                            |     |
| File Name                |                                 | Error Description          |     |

## 2.4.1.4 Pricing Tab

You can view the charge amount computed by the system for each of the Pricing components of the Pricing code linked to the network code of the transaction. Click the "Pricing" tab.

| Main                                               | Proce                           | ssing Status     | Pricir   | ng               | Exception    |
|----------------------------------------------------|---------------------------------|------------------|----------|------------------|--------------|
|                                                    |                                 |                  |          |                  | +-=          |
| Pricing Component 🗘                                | Pricing Currency 💲              | Pricing Amount 💲 | Waiver 🗘 | Debit Currency 💲 | Debit Amount |
| No data to display.<br>Page 1 (0 of 0 items)   < 4 | 1 > )                           |                  |          |                  |              |
|                                                    |                                 |                  |          |                  |              |
|                                                    |                                 |                  |          |                  |              |
|                                                    |                                 |                  |          |                  |              |
| JDF MIS View Queue Action                          | Accounting Entries All Messages |                  |          | SUS ZANG         | Audit E      |

For the Transaction initiated, system displays the fees/tax charged in this section.

### **Pricing Component**

The system displays each Pricing component of the Pricing code from the Pricing Code maintenance.

## **Pricing Currency**

The system displays the Pricing currency of each Pricing component of the Pricing code.

## **Pricing Amount**

The system displays the calculated Charge amount for each Pricing component of the Pricing code.

## Waived

The system displays if charges for any Pricing component are waived in the Pricing maintenance.

## **Credit Currency**

The system displays the currency of the Charge account to be credited for the charges.

## **Credit Amount**

The system displays the Charge amount for each Pricing component credited to the charge account in Debit currency. If the Pricing currency is different from the Credit currency the calculated charges are converted to the Credit currency and populated in this field.

## 2.4.1.5 Exception

This tab provides the Return and Network Reject Details.

| Main                                                                                      | Processing Status                  | Pricing                                        | Exception  |
|-------------------------------------------------------------------------------------------|------------------------------------|------------------------------------------------|------------|
| Return Details                                                                            |                                    | Network Reject Details                         |            |
| Return Reference<br>Return Date<br>Return Reason Code<br>Return Reason<br>Returned Amount |                                    | Reject Reference<br>Reject Date<br>Reject Code |            |
|                                                                                           |                                    |                                                |            |
| UDF MIS View Queue Acti                                                                   | on Accounting Entries All Messages |                                                | Audit Exit |

## 2.4.1.6 UDF Tab

Click the 'UDF' Section in the Transaction View screen to invoke this sub screen.

## This sub-screen defaults values of UDF fields that are part of the UDF group specified for the 'Manual' source.

| nter Query Transaction Reference Number *               |               |
|---------------------------------------------------------|---------------|
| Transaction Reference Number *                          |               |
|                                                         |               |
| eias                                                    |               |
| □ Field Label * ≎                                       | Field Value 🗘 |
| 4o data to display.<br>'age 1 (0 of 0 items)  < 4 1 → > |               |
|                                                         |               |
|                                                         |               |
|                                                         |               |
|                                                         |               |

Specify the following details.

## **Fields**

#### **Field Label**

The system displays all fields that are part of the associated UDF group.

#### Value

The system displays the default value, where exists for the UDF fields. You can change the default value or specify value for other fields (where default value does not exist)

## 2.4.1.7 MIS Tab

You can maintain the MIS information for the Transaction. If the MIS details are not entered for the Transaction the same is defaulted from the product maintenance. Click the 'MIS' link to invoke the 'MIS' sub-screen

MS View

Specify the following details

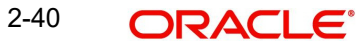

## **Transaction Reference**

The system displays the transaction reference number of the transaction.

## **MIS Group**

Specify the MIS group code. Alternatively, you can select the MIS group code from the option list. The list MIS group displays all valid MIS groups maintained in the system for different sources in the Source maintenance. By default, the MIS group linked to the 'Manual' source is populated while booking a transaction from this screen.

## **Default button**

Click this button after selecting a MIS group different from the default MIS Group (which was populated) so that any default MIS values can be populated from to link to the Transaction MIS and Composite MIS classes.

## **Transaction MIS**

The default MIS values for Transaction MIS classes are populated for the MIS group. You can change one or more default MIS values or specify more MIS values. Alternatively, you can select MIS values from the option list.

## **Composite MIS**

The default MIS values for Composite MIS classes are populated for the MIS group. You can change one or more default MIS values or specify more MIS values. Alternatively, you can select MIS values from the option list.

## 2.4.1.8 View Queue Action Log

You can view all the queue actions for the respective transaction initiated. You can invoke this screen by clicking the 'View Queue Action' tab in PKDIVIEW screen, where the Transaction Reference Number is auto populated and Queue movement related details are displayed.

| Enter Query                                                                   |                               |                               |            |
|-------------------------------------------------------------------------------|-------------------------------|-------------------------------|------------|
| Transaction Reference Number                                                  |                               | Network Code                  |            |
|                                                                               |                               |                               | +-8        |
| □ Transaction Reference Number   Action   Remarks   Queue No data to display. | Code O Authorization Status O | Maker ID 🗘 Maker Date Stamp 🗘 | Checker ID |
| age 1 (0 of 0 items)  < ∢ 1 → >                                               |                               |                               |            |
| View Request Message                                                          |                               | View Response Message         |            |
|                                                                               |                               |                               |            |
|                                                                               |                               |                               |            |
|                                                                               |                               |                               |            |
|                                                                               |                               |                               |            |
|                                                                               |                               |                               |            |

Following details are displayed:

- Transaction Reference Number
- Network Code
- Action
- Remarks
- Queue Code
- Authorization Status
- Maker ID

2-41 ORACLE®

- Maker Date Stamp
- Checker ID
- Checker Date Stamp
- Queue Status
- Queue Reference No
- Primary External Status
- Secondary External Status
- External Reference Number

You can view the request sent and the corresponding response received for each row in Queue Action Log.

Also you can view the request sent to and the response received from external systems for the following:

- Sanction system
- External credit approval
- External Account Check
- External FX fetch
- External price fetch
- Accounting system

## 2.4.1.9 Accounting Entries

Click the Accounting Entries tab and view the accounting entries for the transaction initiated.

| 1               | Transaction Refere | ence Number        |              |           |                  |            |         |              |                    |                    |
|-----------------|--------------------|--------------------|--------------|-----------|------------------|------------|---------|--------------|--------------------|--------------------|
| ccou            | nting Entrie       | s                  |              |           |                  |            |         |              |                    |                    |
|                 | Event Code 🗘       | Transaction Date 🗘 | Value Date 🗘 | Account 0 | Account Branch 0 | TRN Code 🗘 | Dr/Cr ≎ | Amount Tag 🗘 | Account Currency 0 | Transaction Amount |
| lo dat<br>भ्रह् | a to display.      | ems)   ( 4 1 ) k   | N            |           |                  |            |         |              |                    |                    |
| lo dati<br>1ge  | a to display.      | ems)  < ∢ [] ▶     | Ж            |           |                  |            |         |              |                    |                    |
| o data          | a to display.      | rms)  < ∢ 1 →      | ж            |           |                  |            |         |              |                    |                    |
| lo dati         | a to display.      | ems) K 4 1 →       | к            |           |                  |            |         |              |                    |                    |
| age             | a to display.      | ms)  < ∢ 1 →       | ж            |           |                  |            |         |              |                    |                    |

By default, the following attributes of the Accounting Entries tab are displayed:

- Event Code
- Transaction Date
- Value Date
- Account
- Account Branch
- TRN Code
- Dr/Cr.
- Amount Tag
- Account Currency

- Transaction Amount
- Netting
- Offset Account
- Offset Account Branch
- Offset TRN Code
- Offset Amount Tag
- Offset Currency
- Offset Amount
- Offset Netting
- Handoff Status

## 2.4.1.10 All Messages

You can invoke this screen by clicking 'All Messages' tab in the screen. On click of 'All Messages', system displays the below new screen, with the incoming pacs.008 message received.

|       | Transaction Reference M | lumber                                         |                  |                      |                 |              |              |                 |
|-------|-------------------------|------------------------------------------------|------------------|----------------------|-----------------|--------------|--------------|-----------------|
|       | DCN ¢                   | Message Type 🗘                                 | Message Format 🗘 | SWIFT Message Type 🗘 | Swift MX Type 🗘 | Direction \$ | Value Date 🗘 | Message Status  |
| lo da | ita to display.         |                                                |                  |                      |                 |              |              |                 |
| age   | 1 (0 of 0 items)        | $ \langle \rightarrow 1 \rangle \rightarrow  $ |                  |                      |                 |              |              |                 |
|       |                         |                                                |                  |                      |                 |              |              |                 |
|       |                         |                                                |                  |                      |                 |              |              |                 |
|       |                         | Message                                        |                  |                      |                 |              |              | Acknowledgement |
|       |                         |                                                |                  |                      |                 |              |              |                 |
|       |                         |                                                |                  |                      |                 |              |              |                 |
|       |                         |                                                |                  |                      |                 |              |              |                 |

## 2.4.1.11 HKFPS Inbound Credit Transfer Transaction View Summary

You can invoke "HKFPS Inbound Credit Transfer Transaction View Summary" screen by typing 'PKSIVIEW' in the field at the top right corner of the Application tool bar and clicking on the adjoining arrow button.

| Search Rdvanced Search         | 💭 Reset     | Clear A  | n (Second              |                    |                   |                      |                      | Records per pag | e 15 🔻     |
|--------------------------------|-------------|----------|------------------------|--------------------|-------------------|----------------------|----------------------|-----------------|------------|
| Search (Case Sensitive)        |             |          |                        |                    |                   |                      |                      |                 |            |
| Transaction Reference No       |             |          | Q                      | Transaction Status |                   | Q                    | Authorization Status |                 | (          |
| Checker Date Stamp<br>Maker Id |             |          | Q<br>Q                 | Checker ID         |                   | Q                    | Maker Date Stamp     |                 | (          |
| Search Results                 |             |          |                        |                    |                   |                      |                      | Lock Columns    | 0 •        |
| Transaction Reference No 🗘     | Transaction | Status 🗘 | Authorization Status 🗘 | Booking Date 💲     | Activation Date 💲 | Checker Date Stamp 💲 | Checker ID 🗘         |                 | Account Cu |
| No data to display.            |             |          |                        |                    |                   |                      |                      |                 |            |
| Page 1 Of1 K ◀1 ▸ >            | l           |          |                        |                    |                   |                      |                      |                 |            |
|                                |             |          |                        |                    |                   |                      |                      |                 |            |
|                                |             |          |                        |                    |                   |                      |                      |                 |            |
|                                |             |          |                        |                    |                   |                      |                      |                 |            |

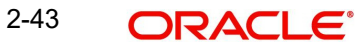

You can search using the following parameter:

- Transaction Reference Number
- Transaction Status
- Authorization Status
- Checker Date Stamp
- Checker ID
- Maker Date Stamp
- Maker ID

Once you have specified the search parameters, click 'Search' button. The system displays the records that match the search criteria.

## 2.4.2 HKFPS Inbound Real Time Credit Transfer Message Browser

You can invoke "HKFPS Inbound Real Time Credit Transfer Message Browser" screen by typing 'PKSINBRW' in the field at the top right corner of the Application tool bar and clicking on the adjoining arrow button.

| HKFPS Inbound Real T          | ime Cred  | lit Transfer Messa        | age Browser    |                |                            |                         |                  |                   | ;;×  |
|-------------------------------|-----------|---------------------------|----------------|----------------|----------------------------|-------------------------|------------------|-------------------|------|
| Search 🔄 Advanced Search      | n 💭 Rese  | t 💾 Clear All             |                |                |                            |                         | Reco             | rds per page 15   | •    |
| ✓ Search (Case Sensitive)     |           |                           |                |                |                            |                         |                  |                   |      |
| Branch                        |           | Q                         | Origina        | al Message ID  |                            | Q Original Trans        | saction ID       |                   | Q    |
| Message Type                  |           | •                         | 1              | Network Code   |                            | Q Transaction Refe      | erence No        |                   | Q    |
| FPS Reference Number          |           | Q                         | M              | essage Status  |                            | ▼ Settleme              | ent Status       |                   | •    |
| Message Date                  | MM/DD/    | YYYY 🛗                    |                |                |                            |                         |                  |                   |      |
| Search Results                |           |                           |                |                |                            |                         | Lock Co          | lumns 0           | •    |
| Branch                        | sage ID 🗘 | Original Transaction ID 🗘 | Message Type 💲 | Network Code 💲 | Transaction Reference No 💲 | FPS Reference Number \$ | Message Status 💲 | Settlement Status | с м  |
| No data to display.           |           |                           |                |                |                            |                         |                  |                   |      |
| Page 1 Of1 K ◀1 ▸             | Ж         |                           |                |                |                            |                         |                  |                   |      |
|                               |           |                           |                |                |                            |                         |                  |                   |      |
|                               |           |                           |                |                |                            |                         |                  |                   |      |
|                               |           |                           |                |                |                            |                         |                  |                   |      |
|                               |           |                           | 111251         |                |                            |                         |                  |                   |      |
| View Message View Transaction |           |                           |                |                |                            |                         |                  |                   | Exit |

You can search using the following parameter:

- Branch
- Original Message ID
- Original Transaction ID
- Message Type
- Network code
- Transaction Reference Number
- FPS Reference Number
- Message Status
- Settlement Status
- Message Date

Once you have specified the search parameters, click 'Search' button. The system displays the records that match the search criteria.

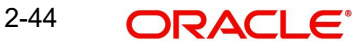

## 3. HKFPS Processing

## 3.1 <u>Outbound Credit Transfer Processing</u>

## 3.1.1 OBPM Internal/External Queues

Exception queues are not applicable.

Transactions are logged in queue in case of any validation failure and upfront rejected with the appropriate error message depending on the stage at which transaction failed.

Below are the validation done on Save of the transaction:

## 3.1.2 Mandatory Checks

Mandatory checks are done as per current functionality for processing outbound payments

Below fields are mandatory in the request for HKFPS outbound payment:

- Host Code
- Network Code
- Source Code
- Payer Account Number
- Payee Bank Clearing Code
- Payee Account Number
- Payee Mobile Number
- Payee Email ID
- Payee FPS ID
- Payee Name
- Transfer Currency
- Transfer Amount
- Instruction Date

## 3.1.3 <u>Referential Integrity Check & Initial Validations</u>

Following parameters are validated with the static maintenances available for existence of the values:

Network code: Validated against the static maintenances (PMDNWCOD) available.

**Currency Codes**: In HKFPS Network Currency preferences (PKDHKFNC), a record should be available for the Network Code, Network Currency combination. i.e HKD, RMB as required.

**Host Code**: This field is checked against valid host codes available in Host Code maintenance (STDHSTCD)

3-1

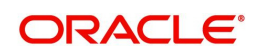

Transaction Branch Code: This has to be a valid branch maintained in system.

**Debit Customer (Payer)**: This is validated to check whether customer number is valid and existing.

**Customer Account (Payer)**: The customer account is verified to check whether it is valid and existing for the customer.

**Transaction Branch - HKFPS Network Directory Check**: To identify if the network is allowed for the bank branch clearing code (Transaction Branch), system performs below check:

- Derive the transaction branch clearing code from 'Branch Identifier for HKFPS Network (PKDHKFBR)' based on the transaction branch code.
- Check if the Network Directory key is maintained as same in the following screens/ tables:
  - Network Directory Key maintained at 'HKFPS Network Directory (PKDHKFDR)' for the derived transaction branch clearing code = Network Directory Key maintained at 'HKFPS Network Currency Details (PKDHKFNC)' for the corresponding network code- transfer currency.
- If the above condition is not satisfied, a proper error message is given 'Transaction Branch clearing code, Network Directory Key combination does not match the Network Currency - Network Directory combination.

**On Us Transfer**: If the payee account belongs to the same Bank and Host and Dispatch is not applicable, then 'On Us Transfer' flag is checked by the system during processing. This flag indicates that payee account is internal to Bank and dispatch to Network is not applicable.

If any of the above validation fails, transaction is rejected with proper error code.

## 3.1.4 Holiday Check & Date Derivation

Holiday Check i.e., Branch Holidays, Network Holidays are not applicable for outbound HKFPS payments if processing mode is real time as maintained in (PKDOCTPF).

Activation Date is derived as same as Instruction Date.

Future date as Instruction Date is not allowed. Transaction is rejected with proper error code.

If Instruction date is back-dated, Activation date is moved to Current date.

## 3.1.5 Network Validations & Special Character Replacement

Payer/Payee/Bank/Additional details entered for a payment transaction are validated against valid characters allowed for the network.

- HKFPS Allowed characters set: A-Z, a-z, 0-9
- HKFPS Allowed special characters: !@#\$%^&\*()\_+{}:<>?-=();',./

If fields contain any invalid HKFPS character, then transaction is rejected with proper error code. Following fields are validated:

- Payer Name, Payer ID
- Payee Mobile Number, Payee Email ID, Payee FPS ID, Payee Name, Payee ID
- Remarks

3-2 ORACLE

Special characters entered in a payment transaction are validated and replaced with specific characters as defined in Special Characters maintenance

## 3.1.6 Duplicate Check

Duplicate checks are done during transaction processing. Payment fields maintained for duplicate check in Source maintenance (PMDSORCE) are matched with all the payments booked within the duplicate period.

Booking date of the payments are considered for checking duplicate payments. Duplicate period is considered based on the number of days maintained for duplicate check for the source (PMDSORCE). If the maintenance is not available, no duplicate check is done.

Transaction is rejected with proper error code in case of duplicate transaction.

The following parameters are available for duplicate check:

- Payer Account : DBTR\_ACC
- Payee Account: CRDTR\_ACC (Mobile Number, Email ID, FPS ID is mapped to this element.)
- Transfer Amount: TFR\_AMT
- Instruction Date: VALUE\_DATE
- Payee Bank Clearing Code: CRDTR\_BANK\_CODE (For HKFPS, Clearing Codes are mapped for this element)

## Below are the validations done on Authorization of the transaction:

## 3.1.7 Sanction Check

Sanction check for HKFPS outbound payment transaction is done on payment activation date (current dated).

System verifies whether sanction check is applicable in Network Preferences, for outbound transaction type and initiates sanction check validation. Sanction check reference number is generated by system.

Out queue name for sending the sanction check relevant transaction details and In queue name for the response is fetched from 'Sanction Check System' maintenance.

Sanction Check system provides a response for the request. External system sanction status can be mapped to a system sanction status. This maintenance is available as part of Sanction Check Maintenance.

The system sanction status can be:

- Approved: Sanction check is approved by the external system
- Interim: Interim status or approval with override is received from external system
- Rejected.: This indicates that the contract failed sanction check.

If the sanction check response status for a payment transaction is 'Approved', then further processing continues.

If the sanction check response status is 'Interim' or 'Rejected' then transaction is rejected with proper error code.

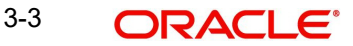

The seizure functionality of parking the funds to Seizure GL applies if a transaction is rejected and "Seize on Reject" flag is enabled at Sanctions Check System maintenance.

During seizure processing, the customer account (for outbound)/Nostro or Clearing GL (for incoming) is debited and Compliance Suspense GL is credited. Transaction Charges are not computed. Dispatch/Message generation is skipped for outbound transactions. Transaction status is marked as 'Cancelled' and 'SC Seizure' flag at transaction level is marked as 'Yes'.

#### 3.1.8 Small FX Limit Check & Currency Conversion

For a cross currency payment transaction where debit currency and transfer currency are different, exchange rate maintained for the transaction branch in the Core system is considered.

If Small FX limit is defined in HKFPS Outbound Credit Transfer Preferences' (PKDOCTPF), then the auto rate pick up happens only if the transfer amount is within the small FX limit.

Transfer amount is converted limit currency maintained using midrate of FX rate type linked and limit check is done.

Exchange Rate Type is based on HKFPS Outbound Credit Transfer Preferences' (PKDOCTPF), maintained. Buy/Sell indicator is derived by the system based on the currency pair maintenance available.

If the transfer amount is above the small FX limit specified, system checks whether External Exchange Rate is applicable in HKFPS Outbound Credit Transfer Preferences' (PKDOCTPF).

If external system is available the transaction details, then system interfaces with external system for receiving the exchange rate along with FX Reference Number.

Based on the response received, exchange rate is populated and further processing of transaction continues.

If Small FX limit is not maintained auto rate pick up is done for all cross currency payment transactions without any limit check.

Payment is rejected in the following cases with proper error code details:

- Exchange Rate derivation based on core system maintenance fails
- Small FX limit is breached and no external exchange rate system maintenance is • available

For transactions received from UI input, exchange rate is already available as part of transaction details and no processing on exchange rate is done again.

#### 3.1.9 **Pricing Check**

Charge computation for HKFPS payment transaction is made based on the "External Pricing Applicable" flag set at Source Network Preferences level.

If External pricing is not applicable for the Source and Network combination, then Charge and tax for HKFPS Payment transaction is calculated based on the Pricing Code linked in the outbound credit transfer payment preferences (PKDOCTPF).

Pricing components applicable to the price code and the attributes like whether the component is a charge or tax, Pricing currency and the exchange rate type are derived from Pricing Code maintenance (PPDCDMNT).

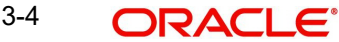

For the payment source of the transaction and applicable service model of debit customer, pricing values are fetched from Pricing Value Maintenance (PPDVLMNT).

The pricing value record valid for current date only is considered. Any pricing value record maintained with a future effective date is excluded.

Charge components are processed prior to tax components involved. If a charge component is waived, the related tax also is waived automatically.

If "External Pricing Applicable" flag is set as Yes at Source Network Preferences, charge calculation is skipped and system captures the pricing details from External Pricing System.

If the pricing check response status is 'Interim' or 'Rejected', then transaction is rejected with proper error code.

## 3.1.10 ECA Check

Payments is sending debit accounting entries pertaining to payment amount and charge/tax amounts to external system for credit checks. ECA checks are done on activation date (current dated).

External Credit Approval is done for all the external accounts for which debit entries are getting posted. Debit account entry details are sent in JMS queues to external ECA system.

Transaction ECA status is updated based on the response received from the external system.

The ECA system is expected to validate the following and send the response:

- Existence of the account
- Currency of the account specified is correct
- Account belongs to the customer specified
- Account exists on the specified branch
- Account is authorized, active & open
- Account status is Normal i.e., not Dormant
- Debit is not restricted on the account
- Clear available balance in the account is greater than the transaction amount specified
- Amount block is successfully executed for the specified transaction amount. Expiry date
  of the transaction is transaction value date

If the ECA response status for a payment transaction is 'Approved', then further processing continues

If ECA validation fails i.e. the status is 'Interim' or 'Rejected', transaction is rejected with proper error codes.

## 3.1.11 Accounting Preferences Check

**Before Messaging**: If the accounting preference chosen for the Network is 'Before Messaging' as maintained in 'HKFPS Outbound Credit Transfer Preferences' (PKDOCTPF), the Message Generation and Handoff of Payment message is subsequent to debit/credit accounting for the outbound payment. However, the payment processor do not wait for the accounting success/failure response from Accounting/DDA system.

 In case of payment rejection as per pacs.002 response from network, Accounting reversal request is sent to DDA system and payment status is reversed.

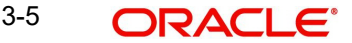

**On Confirmation from CI**: If the accounting preference selected is 'On confirmation from ICL', the debit /credit accounting is passed only after the receipt of pacs.002 response from network. If the payment is rejected the balance block (ECA) reversal request is sent to DDA system.

| Details in<br>Accounting hand-off | Debit Liquidation                                                                                                    | Credit Liquidation                                                                                                    |
|-----------------------------------|----------------------------------------------------------------------------------------------------|----------------------------------------------------------------------------------------------------|
| Accounting Event                  | DRLQ                                                                                                    | CRLQ                                                                                                    |
| Amount Tag                        | XFER_AMT                                                                                                    | XFER_AMT                                                                                                    |
| Transaction Account               | Payer Account                                                                                                    | Outward Clearing GL maintained<br>in the Accounting code. If Nostro<br>Account (Network Account) is<br>maintained in (PKDOCTPF) that<br>is considered |
| Offset Account                    | This is picked from the Debit Liqui-<br>dation Accounting code mainte-<br>nance.                                                                                                    | This is picked from the Credit Liq-<br>uidation Accounting code mainte-<br>nance.                                                                     |
| Transaction Currency              | Debit Account Currency                                                                                                    | Transfer Currency                                                                                                    |
| Transaction Amount                | Debit Amount                                                                                                    | Transfer Amount                                                                                                    |
| Transaction Date/<br>Value Date   | Activation Date                                                                                                    | Activation Date                                                                                                    |
| Offset Currency                   | Transfer Currency                                                                                                    | Transfer Currency                                                                                                    |
| Offset Amount                     | Transfer Amount                                                                                                    | Transfer Amount                                                                                                    |
| Local Currency<br>Amount          | If either transaction currency or off-<br>set currency is local currency, corre-<br>sponding amount is handed off as<br>local currency amount.<br>If not, transfer amount is converted<br>to local currency in mid-rate. | Local currency amount of DRLQ is used.                                                                                                    |

**Accounting entries**: The following details are sent to accounting system in an xml format to External Accounting System as part of Debit/Credit liquidation:

## 3.1.12 <u>Network Cutoff Check</u>

Network Cutoff check is not applicable for outbound HKFPS payments if processing mode is real time as maintained in (PKDOCTPF).

## 3.1.13 Message Generation and Dispatch

Only 'Real Time' processing mode is supported.

System generates real-time dispatch of pacs.008 message with single payment transaction in HKFPS standard ISO 20022 format.

Message dispatch is done on activation date (current dated) for real time payments.

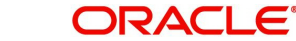

## 3.1.14 On-Us Transfer Check

Before dispatch of the outbound pacs.008 message, system checks if the outbound payment is On-Us Transfer or not.

If the outbound payment is derived as 'On-Us Transfer' (Yes), then system further checks

- If 'Dispatch On-Us Transfer' flag is 'checked' or 'un-checked' at 'HKFPS Outbound Credit Transfer Payment Preferences screen (PKDOCTPF).
  - If 'Y' (Checked), then system hand-off the outbound pacs.008 message to FPS.
  - If 'N' (Un-checked), then outbound pacs.008 message is not handed off to FPS. Instead system automatically books an inbound credit transfer payment for the same.

On Us Transfer: Payer & Payee Account numbers are within the different branches of the same bank or within the same branch. A record for payee bank clearing code is present in 'Branch Identifier for HKFPS Network (PKDHKFBR)'.

- If the outbound payment is not a 'On-Us Transfer',
  - Outbound pacs.008 message is handed off to FPS.

## 3.1.15 Notifications

Notifications are posted asynchronously to Notification Queue in a generic xml format for payment status (and is available for consumption to external systems.

Applicable Notification events: PAYMENT\_SUCCESS, PAYMENT\_CANCEL, PAYMENT\_CREDIT\_CONFIRMED (on receipt of pacs.002).

The generated notifications can be viewed from Notification Browser (PMSNOTFY)

## 3.1.16 Inbound Pacs.002 Payment Settlement Message Processing

On receipt of incoming pacs.002, system matches to the original outbound payment based on 'Message ID'.

- Check <Document><pacs.002.001.08">, if <TxInfAndSts/TxSts> is 'ACSC' or not,
- Match based on <OrgnlMsgld> of incoming pacs.002 = <Msgld> of outgoing pacs.008
- and update the outbound CT payment settlement status (New Field in main) 'Settled', 'Rejected' or 'Pending' (i.e. pacs.002 message yet to be received).

| Reason Code <txinfandsts txsts=""></txinfandsts> | Settlement Status | Transaction Status |
|--------------------------------------------------|-------------------|--------------------|
| If 'ACSC                                         | Settled           | Processed          |
| If Other than 'ACSC                              | Rejected          | Rejected           |

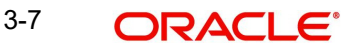

## 3.2 Inbound Credit Transfer Processing

## 3.2.1 OBPM Internal/External Queues

Exception queues are not applicable.

Transactions are logged in queue (except the below) in case of any validation failure and upfront rejected with the appropriate error message depending on the stage at which transaction failed:

- **Sanction Check** However Payment is auto- rejected (with appropriate reject reason code) in case SC Response is 'Rejected', 'Interim'. None of the queue actions are allowed.
- **EAC Check** However Payment is auto- rejected (with appropriate reject reason code) in case EAC Response is 'Rejected', 'Interim'. None of the queue actions are allowed.
- Exchange Rate Queue Rate Input, Resend actions are allowed.

## 3.2.2 <u>Message Upload - Account Branch/Host/Network/Transaction Type Der-</u> ivation

Background job is available for reading the incoming pacs.008 message and to populate the data into staging table. Source code is derived as 'HKFPS'.(Hard-Coded Value)

System performs branch, network & value date resolutions at this stage.

## Transaction Account Branch & Host Resolution:

- System derives the transaction account branch from the below tag in the incoming pacs.008 message:
- <CdtrAgt\FinInstnId\BICFI\CIrSysMmbId\MmbId>
- Above, transaction branch clearing code is compared with branch codes mapped in 'Branch Identifier for HKFPS Network (PKDHKFBR)'
- Once the branch code is identified, system checks Core maintenance for branches (STDCRBRN) to derive the linked Host code for the branch.

#### Network & Transaction Type Resolution

- Network Code is derived based on 'Network Directory Key' (Hard-Coded Value 'HKFPS') maintained in 'HKFPS Network Currency Details (PKDHKFNC)'.
- The Transaction type\* is derived as 'Incoming' based on the network code maintained in 'HKFPS Inbound Credit Transfer Preferences' (PKDICTPF)
- \* This term has been used as reference. There is no corresponding field.

#### Payment Value Date Resolution

- Holiday Check i.e., Branch Holidays are not applicable for inbound HKFPS payments if processing mode is real time as maintained in (PKDICTPF).
- Interbank Settlement Date <IntrBkSttImDt> is considered as Instruction date for incoming payment.
- Activation Date is derived as same as Instruction Date.
- If Instruction date is back-dated, Activation date is moved to Current date.

Transaction reference number is generated as per existing logic.

Reference Numbers as received from incoming message are stored in the following fields:

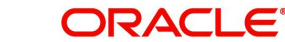

- Transaction Identification stored in Original Transaction ID
- End to end Identification stored in End to End ID
- Clearing system reference stored in FPS Reference Number

Interbank settlement amount/currency is considered as transfer currency for incoming transactions

System performs mandatory field checks & referential integrity checks during transaction saving.

## 3.2.2.1 Payee Account Verification Check

System checks for the following from the incoming pacs.008 message:

- <LclInstrm><Prtry> ="SKIP\_PYE\_VRF".
- If the above condition is satisfied, in case of any subsequent validation failure during processing of inbound payments, system generates pacs.004 payment return message.

## 3.2.3 <u>Mandatory Checks</u>

Below fields are mandatory for booking HKFPS incoming payment:

- Host Code
- Transaction Branch
- Network Code
- Source Code
- Payer Account Number
- Payer Bank Clearing Code
- Payee Bank Clearing Code
- Payee Account Number
- Transfer Currency
- Transfer Amount
- Instruction Date

## 3.2.4 Referential Integrity Check & Initial Validations

Following parameters are validated with the static maintenances available for existence of the values:

Network code: Validated against the static maintenances (PMDNWCOD) available.

**Currency Codes**: In HKFPS Network Currency preferences (PKDHKFNC), a record should be available for the Network Code, Network Currency combination. i.e HKD, RMB as required.

**Host Code**: This field is checked against valid host codes available in Host Code maintenance (STDHSTCD).

Transaction Branch Code: This has to be a valid branch in core maintenance.

**Payee Customer Account**: This is validated to check whether customer number is valid and existing.

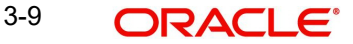

**Payee Customer Account**: The customer account is verified to check whether it is valid and existing for the customer.

## 3.2.5 Duplicate Check

Duplicate checks are done during transaction processing. Payment fields maintained for duplicate check in Source maintenance (PMDSORCE) are matched with all the payments booked within the duplicate period.

Transaction is rejected with proper error code in case of duplicate transaction.

The following parameters are available for duplicate check:

- Payer Account : DBTR\_ACC
- Payee Account: CRDTR\_ACC (Mobile Number, Email ID, FPS ID is mapped to this element.)
- Transfer Amount: TFR\_AMT
- Instruction Date: VALUE\_DATE
- Payee Bank Clearing Code: CRDTR\_BANK\_CODE (For HKFPS, Clearing Codes is mapped for this element)

## 3.2.6 Sanction Check

Sanction check for HKFPS incoming payment transaction is done on payment activation date.

If sanction is approved, the transaction is resumed with the further processing.

In case of seizure, Nostro account is debited, and the Seizure GL is credited. (No response is generated)

If the status is rejected, interim or timed out, the transaction is rejected. If SC status is,

- Rejected/Interim- Transaction is returned.
  - System do not consider SC Final Response for the 'interim' status.
- Pending OBPM awaits a response from SC system and based on the response received, it processes further as above.

## 3.2.7 FX Limit Check

For a cross currency payment transaction where debit currency and transfer currency are different, exchange rate maintained for the transaction branch in the Core system is considered.

If Small FX limit is defined in HKFPS Inbound Credit Transfer Preferences (PKDICTPF), then the auto rate pick up happens only if the transfer amount is within the small FX limit.

Transfer amount is converted limit currency maintained using midrate of FX rate type linked and limit check is done.

Exchange Rate Type is based on HKFPS Inbound Credit Transfer Preferences' (PKDICTPF), maintained. Buy/Sell indicator is derived by the system based on the currency pair maintenance available.

If the transfer amount is above the small FX limit specified, system checks whether External Exchange Rate is applicable in HKFPS Inbound Credit Transfer Preferences' (PKDICTPF).

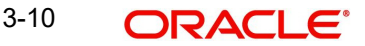

If external system is available the transaction details, then system interfaces with external system for receiving the exchange rate along with FX Reference Number.

Based on the response received, exchange rate is populated and further processing of transaction continues.

If Small FX limit is not maintained auto rate pick up is done for all cross currency payment transactions without any limit check.

Payment is moved to Exchange Rate Queue in the following cases with proper error code details:

- Exchange Rate derivation based on core system maintenance fails.
- Small FX limit is breached and no external exchange rate system maintenance is available.
- Only Resend, Rate Input actions are allowed from the queue.

## 3.2.8 External Account Check

Credit entry details to payee account are sent to external DDA system for validating external account status.

Credit amount net of charges to be credited to customer account is sent in the JMS request header details. Details about transaction amount, transaction code, netting details and component wise charge details are also part of request message.

- If External Account Check is 'Approved', the transaction is marked as 'Processed'.
- If the EAC status is 'Rejected', 'Interim', then the transaction is returned.
- System do not consider EAC/DDA Final Response for the 'interim' status.

If the EAC status is 'Pending', OBPM awaits a response from EAC/DDA system and based on the response received, it processes further as above.

## 3.2.9 Pricing Check

Charge/Tax computation is similar to HKFPS inbound transactions.

Internal pricing calculations is performed for the inbound payment, if applicable.

## 3.2.10 Debit/Credit Liquidation

Debit and credit liquidation is done based on the accounting code maintained in HKFPS Inbound Credit Transfer Preferences (PKDICTPF).

The following details are sent to accounting system in an xml format to External Accounting System as part of Debit/Credit liquidation:.

| Details in<br>Accounting hand-off | Debit Liquidation | Credit Liquidation |
|-----------------------------------|-------------------|--------------------|
| Accounting Event                  | DRLQ              | CRLQ               |
| Amount Tag                        | XFER_AMT          | XFER_AMT           |

| Details in<br>Accounting hand-off | Debit Liquidation                                                                                                    | Credit Liquidation                                                                                                    |
|-----------------------------------|----------------------------------------------------------------------------------------------------|----------------------------------------------------------------------------------------------------|
| Transaction Account               | Inward Clearing GL maintained in<br>the Accounting code. If Nostro<br>Account (Network Account) is main-<br>tained in (PKDICTPF) that is consid-<br>ered. | Payee Account                                                                                                    |
| Offset Account                    | This is picked from the Debit Liqui-<br>dation Accounting code mainte-<br>nance.                                                                          | This is picked from the Credit Liq-<br>uidation Accounting code mainte-<br>nance.                                                                                                    |
| Transaction Currency              | Transfer Currency                                                                                                    | Credit Account Currency                                                                                                    |
| Transaction Amount                | Transfer Amount                                                                                                    | Credit Amount                                                                                                    |
| Transaction Date/<br>Value Date   | Activation Date                                                                                                    | Activation Date                                                                                                    |
| Offset Currency                   | Transfer Currency                                                                                                    | Transfer Currency                                                                                                    |
| Offset Amount                     | Transfer Amount                                                                                                    | Transfer Amount                                                                                                    |
| Local Currency<br>Amount          | Local currency amount of DRLQ is used                                                                                                    | If either transaction currency or<br>offset currency is local currency,<br>corresponding amount is handed<br>off as local currency amount.<br>If not, transfer amount is con-<br>verted to local currency in mid-<br>rate. |

## 3.2.11 Notifications

Notifications are posted asynchronously to Notification Queue in a generic xml format for payment status and is available for consumption to external systems.

Applicable Notification events: PAYMENT\_SUCCESS.

The generated notifications can be viewed from Notification Browser (PMSNOTFY)

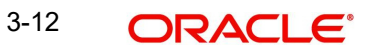

## 4. Function ID Glossary

## Ρ

| PKDHKFBR | .2-11 |
|----------|-------|
| PKDHKFCT | .2-12 |
| PKDHKFDR | 2-9   |
| PKDHKFNC | 2-7   |
| PKDICTPF | 2-4   |
| PKDIVIEW | .2-34 |
| PKDOCTPF | 2-1   |
| PKDOTONL | .2-14 |
| PKDOVIEW | .2-22 |
|          |       |

| PKSHKFBR   |  |
|------------|--|
| PKSHKFCT   |  |
| PKSHKFDR   |  |
| PKSHKFNC   |  |
| PKSICTPF . |  |
| PKSINBRW   |  |
| PKSIVIEW . |  |
| PKSOCTPF   |  |
| PKSOTONL   |  |
| PKSOUTBR   |  |
| PKSOVIEW   |  |

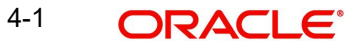